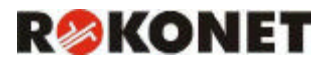

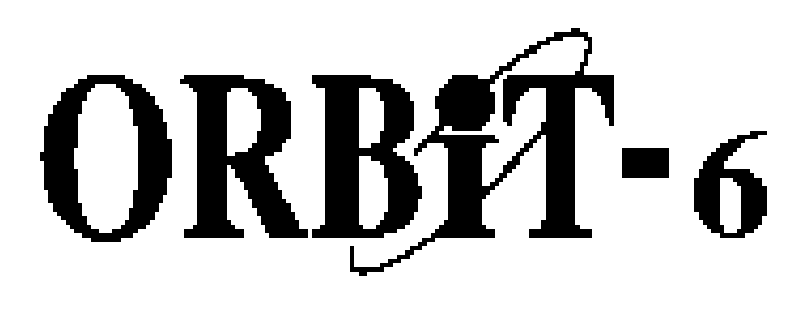

# **INSTALLER MANUAL**

# VER. B

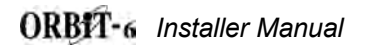

#### **Customer Information**

- The ORBIT-6 (Model RP-206) complies with FCC Part 68 Rules. On the upper panel of this product is a label that contains, among other information, the FCC Registration Number and Ringer Equivalence Number (REN is 0.8B). If requested, this information must be provided to the Telephone Company.
- An FCC compliant telephone connector is provided with this equipment. This equipment is designed to be connected to the telephone network or premises wiring using a connector, which is Part 68 compliant.
- 3. If the ORBIT-6 (RP-206) is not operating properly, it may cause harm to the telephone network. If so, the Telephone Company will notify you in advance that a temporary discontinuance of service may be required. If advance notice is not practical, you will be notified as soon as possible. Also, you will be advised of your right to file a complaint with the FCC if it is necessary.
- 4. The Telephone Company may make changes in its facilities, equipment, operations, or procedures, which could affect the operation of the equipment. If this happens, the Telephone Company will provide advance notice in order to enable you to make the necessary modifications to maintain uninterrupted service. If the equipment is causing harm to the telephone network, the Telephone Company may request that the equipment be disconnected until the problem is resolved.
- 5. Connection to telephone company-provided coin service is prohibited. Connection to party line service is subject to state tariffs.
- 6. If trouble is experienced with the ORBIT-6 (RP-206), for repair and warranty information, please contact your supplier.

#### For service centers please see back cover.

#### FCC Warning

This equipment has been tested and found to comply with the limits for a Class B digital device pursuant to Part 15 of the FCC Rules. These limits are designed to provide reasonable protection against harmful interference in a residential installation. This equipment generates, uses, and can radiate radio frequency energy and, if not installed and used in accordance with the instructions, may cause harmful interference to radio communications. However, there is no guarantee that interference will not occur in a particular installation. If this equipment does cause harmful interference to radio or television reception, which can be determined by turning the equipment off and on, the user is encouraged to try to correct the interference by one or more of the following measures:

- · Reorient or relocate the receiving antenna.
- Increase the separation between the equipment and the receiver.
- Connect the equipment into an outlet on a circuit different from that to which the receiver is connected.
- Consult the dealer or an experienced Radio/TV technician for help.

Changes or modifications to this unit not expressly approved by Rokonet, Ltd., could void the user's authority to operate the equipment.

This equipment has been approved to Council decision 98/482/EC TBR 21 for pan-European single terminal connection to the Public Switched Telephone Network (PSTN). However, due to differences between the individual PSTNs provided in different countries, the approval does not, in itself, give an unconditional assurance of successful operation on every PSTN termination point. In the event of problems, you should contact your equipment supplier in the first instance.

2

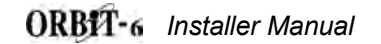

Copyright © 2001 by Rokonet Ltd., 14 Hachoma Street Rishon Letzion 75655 Israel

All rights reserved.

No part of this document may be reproduced in any form without prior written permission from the publisher.

5IN206IM B

ORBIT-6 Installer Manual

# Summary of User s Commands

It is necessary to **ARM** your system to obtain protection from **intrusion**.

All other forms of protection, including fire and 24-hour panic alarms (i.e. police, fire, and medical) are always ready to report alarms and do NOT need to be armed. This page, called a **Command Summary**, is intended to give you brief summaries of common system operations. More detailed explanations and related information can be found within, by referring to the user manual.

| FUNCTION                          | PROCEDURE                                                                                                  |  |  |  |
|-----------------------------------|----------------------------------------------------------------------------------------------------|--|--|--|
| System Arming                     | [USER CODE] + [ARM]                                                                                        |  |  |  |
| Stay Home Arming                  | [USER CODE] + [STAY]                                                                                       |  |  |  |
| Instant Stay                      | [STAY] + [STAY]                                                                                            |  |  |  |
| System Disarming                  | [USER CODE]                                                                                                |  |  |  |
| Duress Disarming                  | [DURESS CODE]                                                                                              |  |  |  |
| Silencing an Alarm                | [USER CODE]                                                                                                |  |  |  |
| Bypassing / Unbypassing a<br>Zone | [*]+[1]+[USER CODE]+[ZONE NUMBER TO BE<br>BYPASSED / UNBYPASSED]                                           |  |  |  |
| Quick Bypassing Zone              | [ZONE NUMBER TO BE BYPASSED] for at least 2 seconds                                                        |  |  |  |
| Reset Smoke Detector(s)           | [*] + [2] + [USER CODE] + [UTILITY OUTPUT NUMBER<br>which is responsible for resetting the Smoke Detector] |  |  |  |
| Utility Output Operation          | [*]+[2]+[USER CODE]+[UTILITY OUTPUT NUMBER]                                                                |  |  |  |
| Display Troubles                  | [*]+[3]                                                                                                    |  |  |  |
| Display Memory                    | [*]+[4]                                                                                                    |  |  |  |
| Setting/Changing                  | [ *] + [ 5 ] + [MASTER CODE] + [CODE NUMBER TO BE                                                          |  |  |  |
| a User Code                       | SET/CHANGED] + [NEW CODE]                                                                                  |  |  |  |
| Set Date                          | [ * ] + [ 6 ] + [ 1 ] + [MASTER CODE] + [MM] [DD] [YY]                                                     |  |  |  |
| Set Time                          | [ * ] + [ 6 ] + [ 2 ] + [MASTER CODE] + [H][H] [M][M]                                                      |  |  |  |
| *Set Auto Arm Time                | [ * ] + [ 6 ] + [ 3 ] + [MASTER CODE] + [H][H] [M][M]                                                      |  |  |  |
| Set Follow-Me Phone No. 1         | [*]+[7]+[1]+[MASTER CODE]+Phone No.+[#]                                                                    |  |  |  |
| Set Follow-Me Phone No. 2         | [*]+[7]+[2]+[MASTER CODE]+Phone No.+[#]                                                                    |  |  |  |
| **Set Follow-Me Phone No. 3       | [*]+[7]+[3]+[MASTER CODE]+Phone No.+[#]                                                                    |  |  |  |
| **Set Follow-Me Phone No. 4       | [*]+[7]+[4]+[MASTER CODE]+Phone No.+[#]                                                                    |  |  |  |
| Maintenance:                      |                                                                                                    |  |  |  |
| On/Off Buzzer                     | [*]+[8]+[MASTER CODE]+[1]                                                                                  |  |  |  |
| On/Off Door Chime                 | [*]+[8]+[MASTER CODE]+[2]                                                                                  |  |  |  |
| *On/Off Audible Kiss-Off          | [ * ] + [ 8 ] + [MASTER CODE] + [ 3]                                                                       |  |  |  |
| Indication                        |                                                                                                    |  |  |  |
| Get Event From Event              | [ * ] + [ 9 ] + [MASTER CODE] + [EVENT NO.]                                                                |  |  |  |
| Logger<br>Tost System             |                                                                                                    |  |  |  |
|                                   |                                                                                                    |  |  |  |

|               | LED | Trouble               |
|---------------|-----|-----------------------|
|               | 1   | Low Battery           |
| Trouble Table | 2   | AC Power Loss         |
|               | 3   | Clock Not Set         |
|               | 4   | Communication Trouble |
|               | 5   | Bell Loop Trouble     |

\*New in Version 1.2

\*\*New in Version 1.3

## ORBIT-6

Installer Manual

### TABLE OF CONTENTS

| Introduction to the ORBIT-6                           | 6  |
|-------------------------------------------------------|----|
| Main Features:                                        | 6  |
| Installation                                          | 7  |
| Before You Begin                                      | 7  |
| Technical Data                                        | 8  |
| Installer Programming                                 | 9  |
| The keypad                                            | 9  |
| Restoring Factory Defaults to the ORBIT-6             | 9  |
| Introduction to Programming                           | 9  |
| Programming your Orbit-6                              | 10 |
| Viewing the Contents of a Location                    | 11 |
| Locations Whose Contents Occupy More Than One Digit   | 12 |
| Audible Tones and Error Beeps                         | 12 |
| How to program installer parameters                   | 12 |
| A Programming Tutorial                                | 12 |
| GENERAL SYSTEM PARAMETERS: Locations 00-05            | 14 |
| SYSTEM CODES: Locations 06-10                         | 15 |
| SYSTEM TIME: Locations 11-13                          | 16 |
| Intrusion Zone Types and Zone Sounds: Locations 14-21 | 16 |
| SPECIAL ZONE TYPES:                                   | 18 |
| Utility Outputs: Locations 22-25                      | 19 |
| Communication Parameters: Locations 20-21             | 22 |
| Digital Communicator Controls: Location 26            | 22 |
| Central Station Protocols: Location 27-28             | 23 |
| Understanding the Code Format                         | 24 |
| Upload/Download Rings: Location 29                    | 25 |
| System Controls: Location 30                          | 25 |
| Periodic Test Time: Location 31                       | 27 |
| Communicator Reporting Codes: Locations 32 through 85 | 27 |

### **INTRODUCTION TO THE ORBIT-6**

The **ORBIT-6** is intended to address the needs of many homes, offices, and small businesses. Its operation is designed around microprocessor and EEPROM (Electrically Erasable Programmable Read-Only Memory) technology, which stores, without the need for a source of power, the system's operating program and its programmable parameters.

System programming may be performed from any **ORBIT-6** keypad, or from a special LCD Programming Keypad designed specifically for that.

Remote and local system programming is also possible through the use of Rokonet's **ORBIT** Upload/Download software.

### Main Features:

**Zones** (end-of-line resistor required 2200 ohm)

- 6 Programmable Intrusion Zones
- Special type: Zone 5 Fire Zone, Zone 6 tamper zone
- One Fixed Panic Zone input on the keypad (not on keypad RP206KL6)
- 3 Keypad Emergency Zones (Panic, Fire, Special Emergency)

### Alarm Sounder Output

- Programmable Bell/Siren or Loudspeaker Output
  - Capacity: 750 mA (maximum)

### **Auxiliary Output for Peripheral Devices**

Capacity 250 mA (maximum)

### **Built-In Digital Communicator**

- For Central Station communications (two phone numbers)
- For Upload/Download functions
- For follow-me functions

### Keypads

• Up to 4 LED/LCD keypads can be connected

### **Utility Outputs**

One transistor-driven (open-collector) triggered output

### **Security Codes**

- Two Installer Codes
- One Master (User) Code
- Nine User Codes (all may be used as duress code)

#### **Periodic Testing**

• Daily test report to central station

### **Optional Peripherals**

- Four relay outputs expansion
- Voice Module

### **Event Log**

Event log of 100 events

### Before You Begin

Be sure the actual work is performed by experienced personnel, licensed to carry out security system installations and capable of implementing all applicable requirements of the National Fire Protection Association (NFPA-70 and NFPA-74), as well as any federal, state, and local codes–along with any safety guidelines and regulations which might apply.

# Mounting and Wiring the Control Panel (refer to figures 1A, 1B & 1C on pages 32, 33 & 34)

- Mount the ORBIT-6's metal cabinet at a protected dry location, near a source of unswitched AC Power, a good ground, and access to telephone service. Use the proper hardware (e.g. anchors, mollys, toggle bolts, etc.), as required, to insure a suitable mounting.
- Thread all electrical wiring through a convenient hole in the metal cabinet. To prevent potential damage, be sure that live AC power is NOT present and that the Standby Battery is NOT connected. Refer to Figures 1A and 1B. Your wiring may include any and all of the following:
  - connections to Hardwired Zones
  - connections to devices requiring Uninterrupted Auxiliary Power (e.g. PIRs, Glass Break Detectors)
  - connections to Smoke Detectors requiring Resettable Power
  - connections to any External Sounders
- If using Utility Output, connect the UO/ECL output, this terminal is designed to activate a low current device (e.g. a 12 VDC Relay, drawing no more than 70 mA).
   If using UO expansion module, connect the UO/ECL terminal to the ECL terminal input in the expansion module. In this case the first UO on the expansion module will become UO1. (see figures A1)
- 4. Make connections from the RJ31X (or equivalent) telephone company interface.
- 5. Make connections to the system's keypad(s) by the corresponding wire colors.
- 6. Make connections to AC Power (via a 16.5 VAC, 25 VA transformer). Do not plug in the transformer at this time.
- 7. Have a Standby Battery ready (typically 12 VDC, 4 AH), but do not connect it at this time.
- 8. All zone inputs are End Of Line supervised, use 2200 ohm resistors (supplied).
- When using 8 LED keypad, zones 7 & 8 are end-of-line supervised. Use 2200 ohm resisters (supplied) when the zones are not in use. For further wiring instructions of the 8 LED keypad, refer to Figure 1C on page 34.
- 10. If using a Key-switch, use a momentary key-switch. The receiver (if used) must give a pulse output and not on/off.
- 11. To connect the panic button use the white wire as (+) and the black wire as (-).
- Note: The maximum distance between the panic button and the keypad is 30 meters.

#### Main Panel

| Input power                       | 16.5 V AC 25 VA via transformer              |                  |  |  |
|-----------------------------------|----------------------------------------------|------------------|--|--|
| Rechargeable standby battery      | 12 V 4 A-Hours                               |                  |  |  |
| Auxiliary Power                   | 12 V DC 250 mA maximum                       |                  |  |  |
| Bell/LS Sounder output            | 12 V DC 750mA maximum                        |                  |  |  |
| Programmable output               | Open collector Active pull down 70mA maximum |                  |  |  |
| Cabinet Dimensions:               | 260X218X83 mm (10.2X5.1X3.3 ")               |                  |  |  |
| Weight                            | 1.84 kg (4 lb)                               |                  |  |  |
| Main Board (dimensions / weight): | 80X167 mm (3.15X6.6 ")                       | 0.17 kg (0.37lb) |  |  |
| Fuse F1                           | Auxiliary Power                              | 0.5 A            |  |  |
| Fuse F2                           | Bell/LS Power 1 A                            |                  |  |  |
| Fuse F3                           | Battery Power                                | 2 A              |  |  |

### Keypads

|                      | 6-Zone Keypad                    | 8-Zone Keypad                    |
|----------------------|----------------------------------|----------------------------------|
| Current consumption: | 18 mA typical, 30 mA maximum     | 18 mA typical, 30 mA maximum     |
| Control panel        | 4-wire up to 300 ft (100 m) from | 4-wire up to 300 ft (100 m) from |
| connections:         | panel                            | panel                            |
| Dimensions:          | 110X130X25 mm (4.3X5.1X1 ")      | 110X130X25 mm (4.3X5.1X1 ")      |
| Weight:              | 0.19 kg (0.42 lb)                | 0.19 kg (0.42 lb)                |

### **Utility Output Expansion Module**

|                            | Relay                                 | Transistor             |  |
|----------------------------|---------------------------------------|------------------------|--|
| Current consumption:       | 10mA typical, 50mA max                | 10mA typical, 15mA max |  |
| Control panel connections: | 4-wire up to 300 ft (100m) from panel |                        |  |
| Contacts:                  | 4 relays, 0.5 A, 24 V DC              | 4 O.C., 50 mA, 12 V DC |  |
| Dimensions:                | 53X85 mm (2.1X3.35 ")                 |                        |  |
| Weight:                    | 80 gr (0.18 lb)                       |                        |  |

### Max. Run Length from Panel to Keypad

| Wire   | AWG    | 19  | 20  | 22  |
|--------|--------|-----|-----|-----|
|        | Ø (mm) | 0.9 | 0.8 | 0.6 |
| Length | Meter  | 200 | 166 | 100 |
|        | Feet   | 660 | 547 | 330 |

### Bell Loudspeaker Wiring Table (Distance in Feet)

| AWG                | 18   |       | 19   |       | 20   |       | 22   |       |
|--------------------|------|-------|------|-------|------|-------|------|-------|
| Ømm                |      | 1     | 0    | .9    | 0    | .8    | 0.   | .6    |
| Max.<br>Current mA | Feet | Meter | Feet | Meter | Feet | Meter | Feet | Meter |
| 100                | 780  | 238   | 625  | 190   | 495  | 151   | 310  | 95    |
| 300                | 260  | 79    | 208  | 64    | 165  | 50    | 103  | 32    |
| 650                | 120  | 37    | 96   | 30    | 76   | 23    | 48   | 15    |

### **Detectors Distance in Feet**

| AWG                | 1    | 8     |      | 19    | 2    | 20    | 4    | 22    | 2    | 4     |
|--------------------|------|-------|------|-------|------|-------|------|-------|------|-------|
| Ø mm               |      | 1     | C    | ).9   | C    | ).8   | C    | ).6   | 0    | .5    |
| Max.<br>Current mA | Feet | Meter | Feet | Meter | Feet | Meter | Feet | Meter | Feet | Meter |
| 20                 | 3920 | 1195  | 3100 | 945   | 2460 | 750   | 2460 | 472   | 1550 | 296   |
| 30                 | 2600 | 793   | 2060 | 628   | 1640 | 500   | 1640 | 314   | 1030 | 197   |
| 40                 | 1960 | 597   | 1550 | 472   | 1230 | 375   | 1230 | 236   | 775  | 148   |

### **INSTALLER PROGRAMMING**

### The keypad

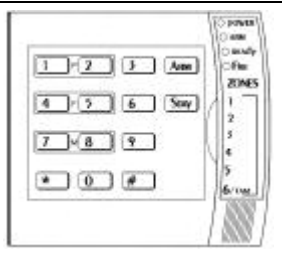

The Orbit-6 can support up to 4 keypads, with a choice of 3 styles, 1 LCD type and two LED types from which virtually all features may be accessed. In addition to the functions it provides for the user, each of the keypads can be used by an installer to program the system parameters.

An attempt to enter an incorrect series of keystrokes will result with 3 error beeps.

All program location values (data) are displayed by zone indicators on the LED keypad in binary format.

### **Restoring Factory Defaults to the ORBIT-6**

- 1. Your **ORBIT-6** and at least one LED Keypad should already be wired together and/or physically installed
- 2. Remove all power from the Printed Circuit
- Place the ORBIT-6's J1 (DEFAULT) jumper over both corresponding pins. (See Figures 1A and 1B on page 32 and 33).
- 4. Reapply power (AC and/or Standby Battery) to the PC Board.
- 5. After a short beep is heard, remove the J1 jumper. The **ORBIT-6**'s default settings are now restored.
- 6. Check that the POWER LED is flashing. Depending on the state of the system, the READY LED and the Zone LEDs may or may not be lit.

### Introduction to Programming

First, check that the panel's J1 (DEFAULT) jumper is NOT covering both pins on the PC Board.

The ORBIT-6 stores information in 86 programming locations.

The data stored in any location is represented by numbers and/or letters. Some locations require just one digit, while most require two. Others (e.g. those used to store phone numbers and account numbers) may require several more digits.

It is not necessary to enter data into all 86 categories. Many locations have been factory-programmed with default parameters.

Note that power can be removed from the ORBIT-6, as its memory does not require a source of power to retain its information.

## Programming your Orbit-6

### **Programming Methods**

| Local                                                                                                    | Requirements                                                                                                  |
|----------------------------------------------------------------------------------------------------|----------------------------------------------------------------------------------------------------|
| LED or LCD keypads                                                                                                    | The keypad must be wired to the Orbit-<br>6 panel.<br>Power must be applied to the Orbit-6                    |
| Orbit Programmer<br>Easy programming of the control panel<br>parameters with menu driven LCD<br>display.<br>The programmer can store up to 10<br>Orbit-6 programming sets and copy it<br>directly to the panel. The programmer<br>supports both the Orbit-5 and Orbit-6<br>panels. | The programmer will be connected and receive its power from the panel.                                        |
| <b>Orbit UD*</b><br>Local Up/Load Windows version from a personal computer.                                                                                                    | The software must be installed and an Orbit UD Adaptor cable is connected between the panel and the computer. |
| Remote                                                                                                    | Requirements                                                                                                  |
| Orbit UD*<br>Remote U/D Windows version from a<br>personal computer.                                                                                                    | The software and applicable modem with configured access to a telephone line must be installed.               |
| * Compatible with Windows 95/98/2000 8                                                                                                    | ٤NI.                                                                                                    |

### Viewing the Contents of a Location

ZONES It's often necessary to check the data stored in a memory location to be sure it's correct. If improper data is found, it must be corrected in order to obtain the desired system response. The data in a location can either be a number (from 0-9) or a letter (from A-F). Doing so takes advantage of the hexadecimal numbering system. For our purposes, the characters A through F will be referred to as hexadecimal digits.
4 Whenever the Installer Programming mode is active, the first 4

5 6/там Whenever the Installer Programming mode is active, the first 4 keypad's Zone LEDs (1-4) are used to reveal each digit in a selected location. By adding up the values assigned to the lit LEDs, the contents of any location can be determined. See table below.

|        | ZONE LEDs |     |     |     |  |  |  |
|--------|-----------|-----|-----|-----|--|--|--|
| I.D.:  | 4         | 3   | 2   | 1   |  |  |  |
| Value: | 8         | 4   | 2   | 1   |  |  |  |
| 0      | off       | off | off | off |  |  |  |
| 1      | off       | off | off | ON  |  |  |  |
| 2      | off       | off | ON  | off |  |  |  |
| 3      | off       | off | ON  | ON  |  |  |  |
| 4      | off       | ON  | off | off |  |  |  |
| 5      | off       | ON  | off | ON  |  |  |  |
| 6      | off       | ON  | ON  | off |  |  |  |
| 7      | off       | ON  | ON  | ON  |  |  |  |

|        | ZONE LEDs |     |     |     |  |  |
|--------|-----------|-----|-----|-----|--|--|
| I.D.:  | 4         | 3   | 2   | 1   |  |  |
| value: | 8         | 4   | 2   | 1   |  |  |
| 8      | ON        | off | off | off |  |  |
| 9      | ON        | off | off | ON  |  |  |
| A      | ON        | off | ON  | off |  |  |
| В      | ON        | off | ON  | ON  |  |  |
| С      | ON        | ON  | off | off |  |  |
| D      | ON        | ON  | off | ON  |  |  |
| E      | ON        | ON  | ON  | off |  |  |
| F      | ON        | ON  | ON  | ON  |  |  |
|        |           |     |     |     |  |  |

EXAMPLE:Zone 4-ONZone 3-offZone 2-offZone 1-ONTOTAL = 9EXAMPLE:Zone 4-ONZone 3-offZone 2-ONZone 1-ONTOTAL = B

### **Hexadecimal Digits**

In some locations you may be required to enter hexadecimal digits A - F to do so see the next table.

- "A" is entered by pressing [STAY] + [1]
- "B" is entered by pressing [STAY] + [2]
- "C" is entered by pressing [STAY] + [3]
- "D" is entered by pressing [STAY] + [4]
- "E" is entered by pressing [STAY] + [5]
- "F" is entered by pressing [STAY] + [6]

### Locations Whose Contents Occupy More Than One Digit

When a location contains more than one digit, they cannot be viewed simultaneously. As soon as a location is accessed, the first digit is displayed automatically. Additional digits (if they exist) can be displayed by pressing the following keys:

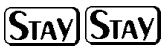

Used to display the next digit in a location containing at least two digits; e.g. if 5-6-7-8 is stored in a location, the "5" is displayed first; by pressing STAY STAY, the "6" will be displayed; continue this process to display the entire contents of the chosen location. Error beeps will be produced when it's attempted to display digits which don't exist

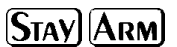

Used to move backwards among the digits stored in a location containing at least two digits. Error beeps will be produced when it's attempted to display digits which don't exist

### Audible Tones and Error Beeps

To confirm an operation, a single, long beep will be heard. However, any improper use of the keypad resulting in an error or an unacceptable response will produce three rapid beeps. If heard, repeat the operation or exit the programming mode and try again.

### How to program installer parameters

- To enter the Installer programming mode: Press 4 digit Installer code followed by # (factory default 0 2 0 6)
- To move to a new location: Press two digits of location followed by ARM
- To enter data into the location: Press data digits (0 - 9 digits including hexadecimal A-F) followed by #
- 4. To exit programming mode: Press 4 digit installer code followed by ARM

### A Programming Tutorial

To get acquainted with some programming basics, a short tutorial has been prepared. It involves changing the Installer Code from the factory default of **0-2-0-6** to a sequence of your own choosing. If you can master this operation, subsequent programming should be easy.

|   | Operation                                                                     | Action                                                                                            | Comme                                                               | ents                                                           |                                               |                           |
|---|-------------------------------------------------------------------------------|---------------------------------------------------------------------------------------------------|---------------------------------------------------------------------|----------------------------------------------------------------|-----------------------------------------------|---------------------------|
| 1 | Enter the<br>Installer<br>Programming<br>mode                                 | enter the factory default<br>Installer Code ( <b>0-2-0-6</b> );<br>followed by <b>#</b>           | a long bee<br>successful<br>Programm                                | p will sound<br>entry into Ir<br>ing                           | , confirm<br>nstaller                         | ning                      |
| 2 | Access the<br>current Installer<br>Code<br>(stored in location<br>"08")       | press [0], [8], [ARM]                                                                             | no confirm                                                          | ing beep wil                                                   | l sound                                       |                           |
| 3 | Enter a unique<br>Installer Code<br>(for this tutorial,<br>we'll use 3-0-5-7) | enter <b>[3]</b> , <b>[0]</b> , <b>[5]</b> , <b>[7]</b>                                           | no confirm                                                          | ing beep wil                                                   | l sound                                       |                           |
| 4 | Store the data<br>you have entered                                            | press <b>[#]</b>                                                                                  | a long bee<br>data has b<br>if a wrong<br>three (erro<br>pressing # | p will sound<br>been properly<br>number of d<br>pr) beeps will | confirm<br>y stored<br>igits ent<br>I sound a | ing that<br>ered<br>after |
| 5 | Check the data<br>stored in Location<br>"08"                                  | <ul> <li>the first digit of the stored data will appear</li> <li>observe the Zone LEDs</li> </ul> | press<br>keys                                                       | displayed                                                      | zone<br>LEDs<br>lit                           | value                     |
|   |                                                                               | <ul> <li>press [STAY] [STAY] to<br/>advance to the next digit</li> </ul>                          | none                                                                | 1 <sup>st</sup> digit                                          | 2, 1                                          | 3                         |
|   |                                                                               | •once all four digits have<br>been displayed, attempts to                                         | STAY<br>STAY                                                        | 2 <sup>nd</sup> digit                                          | none                                          | 0                         |
|   |                                                                               | result in three (error) beeps                                                                     | STAY<br>STAY                                                        | 3 <sup>rd</sup> digit                                          | 3,1                                           | 5                         |
|   |                                                                               | and <b>[ARM]</b> to move<br>backwards                                                             | STAY<br>STAY                                                        | 4 <sup>th</sup> digit                                          | 3,2,1                                         | 7                         |
| 6 | Go to another                                                                 | press the desired two-digit                                                                       |                                                                     | M1 alone to                                                    | an tn the                                     | nevt                      |
| Ø | location of your<br>choice                                                    | location and [ARM]                                                                                | sequential                                                          | location                                                       |                                               | TIEAL                     |
| 7 | Exit<br>programming                                                           | enter your Installer Code<br>and press [ARM]                                                      | a long bee                                                          | p will confirm                                                 | n your a                                      | ctions                    |

#### Location: 00 Default Enable: Def: 00

**PURPOSE:** to enable or disable the option of resetting the system to the factory defaults.

| 00 | Enable the option of resetting the system to the factory defaults.  |
|----|---------------------------------------------------------------------|
| 55 | Disable the option of resetting the system to the factory defaults. |

Location: 01 MS Lock: Def: 000000

- MS Lock is a 6-digit security code used in conjunction with Rokonet's Upload/Download Software
- It is designed to provide greater proprietary security to the Central Station parameters
- It is NOT necessary to change the MS Lock default value within Installer Programming; instead, the procedure may be performed from the Upload/Download Software and then downloaded to the ORBIT-6 for additional information, refer to the Upload/Download Programming Manual

#### Location: 02 Phone Number: Primary Central Station (Central Station 1)

To delete an existing phone number, simply press the **[#]** key; to enter or replace the phone number required to reach the primary Central Station include all access digits (e.g. 0 to 9) and the area code. If required, include the following special functions to achieve the effect listed in the table:

| FUNCTION                                          | SEQUENCE      | RESULTS |
|---------------------------------------------------|---------------|---------|
| stop dialing and wait for a new dial tone         | [STAY], [1]   | A       |
| wait a fixed period before continuing             | [STAY], [2]   | В       |
| switch from Pulse to Tone (or from Tone to Pulse) | [STAY], [3]   | С       |
| send the DTMF * character                         | [STAY], [ * ] | *       |
| send the DTMF # character                         | [STAY], [#]   | #       |

When done with your complete entry, press **[#]** to store it. Up to 24 digits can be entered to the phone number.

For your records, enter the complete phone number below:

Location: 03 Phone Number: Secondary Central Station (Central Station 2)

Same as in Location 02

#### Location: 04 Callback UD Phone #

Enables greater security for remote Upload/Download operation. This is a number to which the alarm company computer, equipped with the U/D software, will be connected.

When a call is made from a computer, using U/D software, to the Orbit-6 panel, the system will hang-up and call back using this UD phone number. Up to 24 digits can be entered into the U/D phone number, include all the digits and functions as above in Location 02. To delete an existing phone number press #.

|  |      |  |  |  |  |  |  |  |  |  | i l |
|--|------|--|--|--|--|--|--|--|--|--|-----|
|  | <br> |  |  |  |  |  |  |  |  |  |     |

Location: 05 Account Number Default: 0000

**PURPOSE:** to assign the system's Central Station Account Number

hexadecimal account numbers (those using 0 through 9 and A through F) are accepted by the **ORBIT-6**; use the key combinations below to enter hexadecimal digits "A" through "F":

| hex digit | press     | hex digit | press     |
|-----------|-----------|-----------|-----------|
| A         | [STAY], 1 | D         | [STAY], 4 |
| В         | [STAY], 2 | E         | [STAY], 5 |
| С         | [STAY], 3 | F         | [STAY], 6 |

| ŀ | Acct | No |  |
|---|------|----|--|
|   |      |    |  |

Default: 5678

Default: 0001

Default: 0206

"0" will not send a digit to the central station, to send "0" use "A" digit

### SYSTEM CODES: LOCATIONS 06-10

Location: 06 Access Code

**PURPOSE:** to provide data security during Upload/Download operations this same Access Code must subsequently be entered into the corresponding account profile in the Upload/Download software (along with the Remote ID codes, see Location 07, below). Access Code

| Location: 07 Pomoto ID Codo |              |                |  |
|-----------------------------|--------------|----------------|--|
|                             | Location: 07 | Remote ID Code |  |

**PURPOSE:** to provide data security during Upload/Download operations this same Remote ID Code must subsequently be entered into the corresponding account profile in the Upload/Download software.

| R | emo | ote I | D |  |
|---|-----|-------|---|--|
|   |     |       |   |  |

Location: 08 Installer Code I

**PURPOSE:** the installer code is used by alarm company personnel authorized to modify the system's parameters It is recommended to change the "factory default" Installer Code to one of your own choice.

| Inst | talle | r Co | ode |
|------|-------|------|-----|
|      |       |      |     |

| Location: 09                                                                                                    | Installer Code II                                                                                                    | Default: 1206                                                                                                    |
|----------------------------------------------------------------------------------------------------|----------------------------------------------------------------------------------------------------|----------------------------------------------------------------------------------------------------|
| Same as the code", observe nor observe &                                                                           | Installer Code 1, but with a few lin<br>a and modify the first installer's coo<br>modify MS lock code.                                                                                                    | hitations: It can't modify the "default<br>des, modify any MS phone number,<br>Installer Code                     |
| Location: 10                                                                                                    | Master Code                                                                                                    | Default: 1234                                                                                                    |
| PURPOSE: to<br>Master Code p<br>• to enter, mod<br>• to set the sys<br>• to perform ce<br>Note: the Mas<br>keypad. | o establish the keypad code for<br>provides the following special privileg<br>lify, and delete the remaining nine U<br>stem's internal clock<br>ertain system functions and tests<br>ter Code cannot be seen by the ins | or the system's "chief user"; the<br>ges:<br>lser Codes <u>Master Code</u><br>taller through the zone LEDs on the |
| SYSTEM TIM                                                                                                    | E: LOCATIONS 11-13                                                                                                    |                                                                                                    |
| Location: 11                                                                                                    | Exit Delay                                                                                                    | Default: 030                                                                                                    |
| PURPOSE: to<br>entering a Use<br>Enter three dig                                                                   | r Code at the keypad and when the<br>its between 001 and 255 seconds                                                                                                    | (the interval, in seconds, between<br>system actually arms).<br>Exit Delay                                        |
| Location: 12                                                                                                    | Entry Delay                                                                                                    | Default: 060                                                                                                    |
| PURPOSE: to<br>seconds, betwee<br>Enter three dig                                                                  | establish the system's Entry Delay<br>een the moment an entry door is op<br>its between 001 and 255 seconds                                                                                                    | (in an armed system, the interval, in<br>ened and an alarm is triggered).<br>Entry Delay                          |
| Location: 13                                                                                                    | Bell Cutoff Time                                                                                                    | Default: 04                                                                                                    |
| PURPOSE: to<br>it shuts off auto<br>Enter the numb                                                                 | set the interval that the system's exomatically.<br>Der of minutes between 01 and 90                                                                                                    | ternal sounder(s) will operate before<br>Sounder<br>Cutoff                                                        |
| <b>INTRUSION Z</b>                                                                                                 | ONE TYPES AND ZONE SOUND                                                                                                    | DS: LOCATIONS 14-21                                                                                               |
| Locations 14 th<br>(in the 8-zone l<br>• the first                                                                 | hrough 21 are identical and are correctly keypad), respectively. Each of these <b>digit:</b> Contains the number used to                                                                                                | esponding to Zones 1 through 6 or 8<br>locations contains two digits.<br>represent the Type of Zone desired       |

• the **second digit:** Contains the number used to represent the sound produced when in alarm

Note: 1. When using 6 zone keypad the system disregards zones 7 - 8.

2. When using 8 zone keypad, zones 7 - 8 must be connected to an EOL resister when not in use.

| Locatio               | ons: 14-21 Zone 1-8: (1 <sup>st</sup> Digit): Type [            | Default:                          |
|-----------------------|-----------------------------------------------------------------|-----------------------------------|
| 1 <sup>st</sup> Digit | zone Type and Comment                                           | s                                 |
| •                     | Not Used                                                        |                                   |
| 0                     | All unused zones should be given this designation. It is a      | lso used to disable a zone        |
|                       | All unused zones should be given this designation. It is a      |                                   |
| 4                     | 24-Hour                                                         | turne in a la una reas alle se ef |
|                       | A violation of such a zone will always cause an instant in      | trusion alarm, regardless of      |
|                       | the system's armed/disarmed state                               |                                   |
| -                     | Instant (Intrusion)                                             |                                   |
| 2                     | Causes an immediate intrusion alarm if violated when the        | e system is in arm state. Entry   |
|                       | Delay.                                                          |                                   |
| 2                     | Entrv/Exit Delav                                                |                                   |
| 3                     | If violated, a zone with this designation will not cause an     | intrusion alarm during the        |
|                       | Entry and Exit Delay periods                                    | 3.1                               |
|                       |                                                                 |                                   |
|                       | Such a zone behaves as described above in Entry/Exit C          | elay except that if faulted at    |
| 4                     | the time the system is armed, it will be bypassed and NC        | T prevent system arming           |
| •                     | To avoid an intrusion alarm, however, it must be secured        | before the expiration of the      |
|                       | Exit Delay period (Location 11).                                | before the expiration of the      |
| -                     | Entry Follower                                                  |                                   |
| _                     | A zone(s) given this designation will cause an immediate        | intrusion alarm when violated     |
| 5                     | unless an Entry/Exit zone was violated first if so, an Entry    | v Follower zone(s) will remain    |
|                       | bypassed until the end of the Entry Delay period                |                                   |
|                       | Interior + Entry Delay Follower                                 |                                   |
|                       | If the system is armed to AWAY (ARM) mode: this type of         | of zone behaves like the Entry    |
|                       | Follower, described above                                       |                                   |
| 6                     | If the system is armed to the <b>STAY</b> mode: this type of zo | ne will be bypassed               |
| •                     | Important Note: When arming with "STAY" mode it is pos          | sible for the user to eliminate   |
|                       | the entry delay period by pressing the (STAY) key twice         | in succession when arming         |
|                       | the system.                                                     | 3                                 |
|                       | Fire Zone                                                       |                                   |
|                       | Intended for smoke or other types of fire detectors. If viol    | ated, will cause an immediate     |
| 7                     | fire alarm. Only Zone 5 can be programmed as a fire zon         | e. A fault in the wiring of any   |
|                       | fire zone, if supervised, will cause a fire alarm, manifester   | ed by a rapid flushing of the     |
|                       | keypads' Fire LED.                                              |                                   |
|                       | Tamper Zone                                                     |                                   |
| 8                     | Only Zone 6 can be a Tamper Zone. It operates the sam           | e as 24 hours Zone, but this      |
|                       | type has a special reporting code.                              |                                   |
| 9                     | Panic Zone                                                      |                                   |
|                       | It violated an immediate panic alarm will be announced.         |                                   |
|                       | Key-switch Zone - Instant                                       |                                   |
| Α                     | If desired for system arming and disarming an external S        | PST spring - loaded,              |
|                       | normally open, momentary type key switch can be added           | a. The key switch permits an      |
|                       | Instant arm and disarming of the system after tripping.         |                                   |
| B                     | Ruch a zana babayaa aa daaaribad abaya in "kay awitab           | zono instant" ovoont when         |
| D                     | Such a zone behaves as described above in Key switch            | zone instant, except when         |
|                       | arming the system an exit delay will follow.                    | m arming/disarming connect        |
| **0                   | an external SPST latching type (non momentary) key              | witch to any zone terminale       |
|                       | niven this designation                                          | Switch to any zone terminals,     |
|                       | Latch-Kov-switch Zong Delayed: Such a zong bol                  | aves as described above in        |
| **D                   | "latched key switch zone instant" excent when arming            | the system an exit delay will     |
|                       | follow                                                          | the system an exit deidy will     |
| L <u> </u>            |                                                                 |                                   |

\*\* New in Version 1.3

| Location              | s: 14-21                                                                                                    | Zone 1-8: (2 <sup>nd</sup> Di                                                            | git): Sound                                                                                    | Default:                                                                                             |  |
|-----------------------|----------------------------------------------------------------------------------------------------|------------------------------------------------------------------------------------------|------------------------------------------------------------------------------------------------|----------------------------------------------------------------------------------------------------|--|
| 2 <sup>nd</sup> Digit | Zone Sound                                                                                                    | and Comments                                                                             |                                                                                                |                                                                                                    |  |
| 0                     | <ul> <li>Silent         <ul> <li>a violation during the armed period will produce no sound             the resulting alarm can still be reported to the Central Station</li> </ul> </li> </ul>                                  |                                                                                          |                                                                                                |                                                                                                    |  |
| U                     |                                                                                                    |                                                                                          |                                                                                                |                                                                                                    |  |
| 1<br>(default)        | External Sounder (Continuous)<br>causes the external sounding device to annunciate steadily, without breaks in the<br>sound cadence the sound will continue until the sounder "times out" or the system is<br>disarmed          |                                                                                          |                                                                                                |                                                                                                    |  |
| 2                     | External Sol<br>causes the e<br>this sound is                                                                                                    | under (Pulses)<br>xternal sounding de<br>usually recommend                               | evice to produce a pulse<br>ded for fire alarm annur                                           | ed (or staggered) annunciation                                                                       |  |
| 3                     | Keypad Sounder Only<br>causes the piezo sounder within the system's keypad(s) (only) to beep rapidly                                                                                                    |                                                                                          |                                                                                                |                                                                                                    |  |
| 4                     | External Sounder + Keypad Sounder<br>causes the external sounding device to annunciate continuously, without breaks in the<br>sound cadence causes the piezo sounder within the system's keypad(s) to been rapidly.             |                                                                                          |                                                                                                |                                                                                                    |  |
| 5                     | External Sounder When Armed / Keypad Sounder When Disarmed<br>related to 24H zones<br>when alarm during disarm, the keypad's buzzer will be activated<br>when alarm during armed system, the external sounder will be activated |                                                                                          |                                                                                                |                                                                                                    |  |
| 6                     | Door Chime<br>assigned to a<br>system's key<br>annunciate c<br>only the exte                                                                                                    | an opening which, v<br>pad(s) to beep onc<br>ontinuously, withou<br>rnal sounder will be | when violated during the<br>e during an alarm, the<br>t interruption. When ala<br>e activated. | e disarmed period, will cause the<br>external sounding device will<br>arm occurs during armed system |  |

| Zone | Location | Туре | Sound |
|------|----------|------|-------|
| Z1   | 14       | (3)  | (1)   |
| Z2   | 15       | (5)  | (1)   |
| Z3   | 16       | (2)  | (1)   |
| Z4   | 17       | (6)  | (1)   |
| Z5   | 18       | (2)  | (1)   |
| Z6   | 19       | (2)  | (1)   |
| Z7   | 20       | (0)  | (0)   |
| Z8   | 21       | (0)  | (0)   |

\* (x) define the type and sound default

### SPECIAL ZONE TYPES:

### Location: 18 Zone 5: Fire Zone

Zone 5 is reserved as a *Fire Zone*, supports four-wire *Smoke Detectors*. Smoke Detector power must be interruptible in order to reset a detector "latched" in alarm. As such it should be derived from the UO/ECL or one of the UOs terminal (see Figures 1A and 1B). The related UO should be defined as AUX power switch.

| cation: 18 Z          | one 5: (1 <sup>st</sup> Digit): Type Default: Fire                                                                                                    |
|-----------------------|----------------------------------------------------------------------------------------------------|
| 1 <sup>st</sup> Digit | Zone Type and Comments                                                                                                    |
| 7                     | Fire<br>A fire zone cannot be disabled or bypassed.<br>A fault in the wiring to the zone will cause a Fire Trouble (fire LED blinks).<br>A short in the zone wiring will cause a fire alarm. |

ORBIT-6 Installer Manual

#### Location: 18 Zone 5: (2<sup>nd</sup> Digit): Sound Default: External Sounder (Pulses)

For fire zone the recommended (default) zone sound is "External sounder pulsed" However it is possible to change the zone sound and type to any of the ones provided in the previous list.

#### Location: 19 Zone 6: Tamper Zone

Zone 6 is reserved as a Tamper Zone. This zone can be programmed to any zone type (except Fire) including Tamper. If the zone was programmed as Tamper, in violation, a Tamper Code report will be sent and the Tamper LED on the keypad (marked as 6/Tmp) will light up.

#### UTILITY OUTPUTS: LOCATIONS 22-25

The ORBIT-6 supports one open collector *Utility Output* (derived between the UO/ECL and AUX terminals) which can be used for switching an external device on or off. Once the Utility Output is activated the device will be connected between AUX (+12V) and ground (0V). This connection is capable of switching light loads of no more than 70mA.

Note: When activated the utility output is switched to the Negative Polarity.

The "UO" can be also used to reset a "latched" Smoke Detector(s). In that case the 12V power to the smoke detector will be supplied via the UO (see Figures 1A and 1B). The UO should be defined as AUX switch.

If the Utility Output Expansion Module is being used, the same information in Location 22 is applicable for the programming of UO2 (Location 23), UO3 (Location 24), and/or UO4 (Location 25). It is not necessary to program all of the available "UOs", unless they're used. Note that when the Utility Output Expansion Module is employed, the original Utility Output on the Main Board (the UO/ECL terminal) is no longer available.

Important: In order to use the Utility Output Expansion you have to define the module in Location 30.

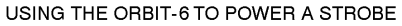

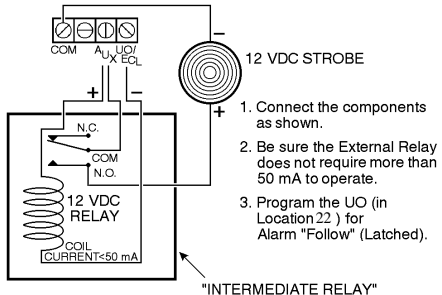

If more than one "UO" output is necessary, a *Utility Output Expansion Module* is available. Its four "UOs" (UO1, UO2, UO3, and UO4) replace the ORBIT-6's single "on-board "UO". The "UOs" on the *Utility Output Expansion Module* are relay-based, and allow a maximum current of 500 mAs. Refer to Figures 1A and 1B (*pages 32 and 33*), for wiring instructions and additional information. The figure at the right, shows how a Utility Output on the "UO Expander" can be used to switch a table lamp on and off.

Because of the "UO's" modest 70 mA current capability, it will be necessary to use an "intermediate" relay-whose physical contacts can switch far greater currents (limited by their contact rating). The figure at the left shows how such a relay can trigger a strobe light. If used in this manner, the "UO" *cannot* be used to reset a "latched" Smoke Detector(s).

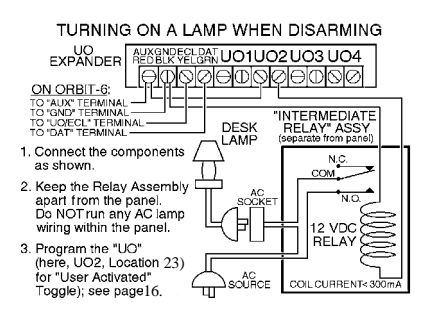

| Digit     | Event and Result                                                                           |
|-----------|--------------------------------------------------------------------------------------------|
| 00        | Not Active                                                                                 |
| (default) | UO offers no response to any system activity                                               |
|           | Arm Follow (Latch)                                                                         |
| 01        | U0 is activated when the system is armed. The activation occurs after the expiration of    |
| • •       | the exit/delay period. The U0 remains active (latched) while the system is armed. When     |
|           | disarming the system the UU deactivates (unlatches).                                       |
|           | Arm Follow (Pulse)                                                                         |
| 02        | the exit/delay period. The UO is activated, for several seconds (pulse), after which is    |
|           | deactivated.                                                                               |
|           | Alarm Follow (Latched)                                                                     |
|           | UO is immediately activated when the system goes into any type of alarm (i.e. intrusion,   |
| 03        | fire, keypad-initiated panic) UO remains active (latched) for the duration of the          |
|           | alarm-even after the system's sounder "times out" UO is deactivated when the system is     |
|           | disarmed                                                                                   |
| 04        | Harm Follow (Fulse)                                                                        |
| •+        | system goes into any type of alarm (i.e. intrusion, fire, keypad-initiated panic)          |
|           | Zone 1 Alarm Follow (Latched)                                                              |
| 05        | U0 is immediately activated when an alarm occurs on Zone 1. U0 remains active              |
| 05        | (latched) for the duration of the alarm - even after the system sounder "times out". U0 is |
|           | deactivated when Zone 1 goes into normal condition.                                        |
| 06        | Zone 1 Alarm Follow (Pulsed)                                                               |
| 00        | Zone 1 does into alarm                                                                     |
| 07        | Zone 2 Alarm Follow (Latched)                                                              |
| 08        | Zone 2 Alarm Follow (Pulsed)                                                               |
| 09        | Zone 3 Alarm Follow (Latched)                                                              |
| 0A        | Zone 3 Alarm Follow (Pulsed)                                                               |
| 0B        | Zone 4 Alarm Follow (Latched)                                                              |
| 0C        | Zone 4 Alarm Follow (Pulsed)                                                               |
| 0D        | Zone 5 Alarm Follow (Latched)                                                              |
| 0E        | Zone 5 Alarm Follow (Pulsed)                                                               |
| 0F        | Zone 6 Alarm Follow (Latched)                                                              |
| 10        | Zone 6 Alarm Follow (Pulsed)                                                               |
| 11        | Zone 7 Alarm Follow (Latched)                                                              |
| 12        | Zone 7 Alarm Follow (Pulsed)                                                               |
| 13        | Zone 8 Alarm Follow (Latched)                                                              |
| 14        | Zone 8 Alarm Follow (Pulsed)                                                               |
|           | Panic Follow (Latched)                                                                     |
| 15        | UO is activated immediately when a PANIC alarm is triggered by a violation of a zone,      |
|           | defined as Panic, or by pressing the keypad's [1] and [2] keys simultaneously for two      |
|           | seconds. OU is deactivated when the system is disarmed.                                    |
|           | UO is activated for several seconds when a PANIC alarm is triggered by a violation of a    |
| 16        | zone, defined as Panic, or by pressing the keypad's [1] and [2] keys simultaneously for    |
|           | two seconds.                                                                               |

|     | Special Emergency Keying Follow (Latched)                                                  |
|-----|--------------------------------------------------------------------------------------------|
| 17  | UO is activated immediately when pressing the keypad's [7] and [8] keys simultaneously     |
|     | for two seconds. U0 is deactivated when the system is disarmed.                            |
|     | Special Emergency Keying Follow (Pulsed)                                                   |
| 18  | UO is activated for several seconds when pressing the keypad's [7] and [8] keys            |
|     | simultaneously for two seconds.                                                            |
|     | Fire Keving Follow (Latched)                                                               |
| 40  | UO is activated immediately when a Fire alarm is triggered by a violation of zone 5.       |
| 19  | defined as Fire, or by pressing the keypad's [4] and [5] keys simultaneously for two       |
|     | seconds. U0 is deactivated when the system is disarmed.                                    |
|     | Fire Keving Follow (Pulse)                                                                 |
| 1A  | UO is activated when a Fire alarm is triggered by a violation of zone 5, defined as Fire,  |
|     | or by pressing the keypad's [4] and [5] keys simultaneously for two seconds.               |
|     | User Activated (Toggle)                                                                    |
|     | UO may be activated by the user through the entry of [*]+[2]+[User Code]+[X], where X      |
|     | refers to the utility output number.                                                       |
| 1B  | The first entry of the above sequence activates the UO and causes it to latch in the       |
|     | opposite of its current state. The system briefly lights the Zone LED corresponding to the |
|     | selected UO and produces a single confirming beep subsequent entries toggle the            |
|     | response from ON to OFF to ON, etc.                                                        |
|     | User Activated (Pulse)                                                                     |
|     | UO may be activated by the user through the entry of [*]+[2]+[User Code]+[X], where X      |
| 10  | refers to the utility output number.                                                       |
| 10  | The entry activates the UO for several seconds (pulse). The system briefly lights the      |
|     | Zone LED corresponding to the selected UO and produces a single confirming beep            |
|     | subsequent entries repeat this pattern.                                                    |
|     | AUX POWER Switch (Fire)                                                                    |
|     | Until triggered, UO is normally activated and is designed to be a part of the circuit      |
|     | supplying power to the Smoke Detector(s); see Figure 1A and 1B.                            |
|     | After a Fire Alarm is disarmed, it may be necessary to reset any Smoke Detector(s)         |
| 4.5 | which may be "latched" in alarm. A "latched" Smoke Detector will cause the keyboard's      |
| 1D  | FIRE LED to remain lit, even though the panel may be disarmed. To reset a Smoke            |
|     | Detector, a "UO" used in this manner must be momentarily deactivated; this action is       |
|     | performed by the user, who must enter [*]+[2]+[User Code]+[X], where [X] refers to the     |
|     | UO number (i.e. 1,2,3, or 4) in the circuit providing Smoke Detector power. If this is not |
|     | done, it will be impossible to arm the panel; please advise your customer of this          |
|     | Contingency which is stated in the ORBIT-6's User Manual.                                  |
| 16  | Duress Code Follow (Pulse)                                                                 |
|     | on sactivated for several seconds (and then deactivates) when any duress code is           |
|     | AC Loss Follow (Latched)                                                                   |
| 1F  | 10 is activated due to a lack of power from the commercial AC 10 is deactivated when       |
| ••  | the system is operating properly from commercial (AC) power                                |
|     | AC Loss Follow (Pulse)                                                                     |
| 20  | U0 is activated for several seconds (and then deactivates) due to a lack of power from     |
|     | the commercial AC.                                                                         |
|     | Low Battery Follow (Latched)                                                               |
| 21  | U0 is activated due to low power from the backup battery. U01 is deactivated when the      |
|     | battery is in good condition.                                                              |
| 22  | Low Battery Follow (Pulse)                                                                 |
| ~~~ | U0 is activated for several seconds due to low power from the backup battery.              |
|     | Voice Module Enable                                                                        |
| 23  | The U0 is activated after FM phone number dialing has been made due to alarm. The U0       |
|     | deactivates after the FM period termination.                                               |

|    | Duress Code Fo                                                                       | ollow (Latc        | hed)           |                 |                      |                |
|----|--------------------------------------------------------------------------------------|--------------------|----------------|-----------------|----------------------|----------------|
| 24 | UO is activated when any duress code is entered. The UO deactivates either when      |                    |                |                 |                      |                |
|    | arming the syste                                                                     | m or disarn        | ning the syste | em due to an    | alarm that was acti  | vated from the |
|    | emergecy keypa                                                                       | <u>d keys, 24-</u> | hour zone vic  | plation or tamp | per zone violation.  |                |
| 25 | Follow Chime (                                                                       | Pulse) (Ve         | er. 1.2) UO is | activated for   | several seconds w    | henever a      |
| 23 | keypad sounds i                                                                      | ts chime.          |                |                 |                      |                |
| 26 | Follow Bell Late                                                                     | ched NO (          | Ver. 1.2) UO   | is activated v  | vhenever the bell is | activated. UO  |
| 20 | is deactivated at                                                                    | the bell cut       | t-off time.    |                 |                      |                |
| 27 | Follow Bell Latched NC (Ver.1.3)                                                     |                    |                |                 |                      |                |
| 28 | Follow Ready NO (Ver.1.3) UO is activated whenever the system is in the ready state. |                    |                |                 |                      |                |
|    | Locations:                                                                           | 22                 | 23             | 24              | 25                   |                |
|    |                                                                                      | UO1                | UO2            | UO3             | UO4                  |                |
|    |                                                                                      | Action             | Action         | Action          | Action               |                |
|    | Ī                                                                                    |                    |                |                 |                      |                |

### **COMMUNICATION PARAMETERS: LOCATIONS 26 29**

Locations 26 and 27 allow you to define the manner in which the ORBIT-6 communicates with the Central Station when it reports alarms, restorals, troubles, openings/closings, and tests.

### **Digital Communicator Controls: Location 26**

- First digit: determines the number (or hexadecimal digit) corresponding to the Dialing Method / Duty Cycle / Redial Time desired
- Second digit: determines the number corresponding to the Attempts / Answering Machine Use / UL Installation

| •                                                                                                    | -                                                                                                    |                                                                                                    |                                                                                                    |                                                                                                    |
|----------------------------------------------------------------------------------------------------|----------------------------------------------------------------------------------------------------|----------------------------------------------------------------------------------------------------|----------------------------------------------------------------------------------------------------|----------------------------------------------------------------------------------------------------|
| Attempts                                                                                                    | Answering Mach<br>in Use                                                                                                    | Ine UL Installat                                                                                                    | ion                                                                                                    | Voice Module                                                                                                    |
| Attempts sets the<br>number of times the<br>ORBIT-6 will redial<br>the Central Station<br>after failing to<br>establish a<br>successful<br>communication. | If enabled to defeat an<br>answering machine, tw<br>phone calls must be<br>made to the premises.<br>the first call let the pho<br>ring once (by pushing the<br>space bar on the U/D<br>software keyboard). Th<br>panel detects this ring<br>and starts a 60sec time<br>during which the panel<br>will answer the next ca<br>on the first ring. | If the ORBIT-<br>in accordance<br>requirements,<br>On Residential In<br>(UL 1641), the<br>the unit's Digi<br>Communicato<br>modified so a<br>features, whice<br>in appropriate. | 6 is installed<br>with UL<br>for a<br>stallation<br>e operation of<br>tal<br>or must be<br>s to disable<br>ch are | If enabled ("YES") voice<br>messages will be sent. If<br>"NO" then tones will be<br>used to represent an active<br>alarm. |
| Location: 26                                                                                                    | Dialer Controls: (1 <sup>st</sup>                                                                                                    | Digit):                                                                                                    |                                                                                                    |                                                                                                    |
| 1 <sup>st</sup> Digit                                                                                                    | 1 <sup>st</sup> Digit Dialing Method D                                                                                                    |                                                                                                    | Duty Cycle * Redial Central Station                                                                               |                                                                                                    |
| 8                                                                                                    | DTMF                                                                                                    | N/A                                                                                                    | a                                                                                                    | fter 60 seconds                                                                                                    |
| 1                                                                                                    | Pulse @ 20 pps                                                                                                    | 67/33                                                                                                    | after 30 seconds                                                                                                  |                                                                                                    |
| <b>0</b>                                                                                                    | Pulse @ 20 pps                                                                                                    | 67/33                                                                                                    | after 60 seconds                                                                                                  |                                                                                                    |

| 9           | Pulse @ 20 pps | 67/33 | after 60 seconds |
|-------------|----------------|-------|------------------|
| 4 (default) | DTMF           | N/A   | after 30 seconds |
| 5           | Pulse @ 20 pps | 61/39 | after 60 seconds |
| D           | Pulse @ 20 pps | 61/39 | after 60 seconds |
| 3           | Pulse @ 10 pps | 67/33 | after 30 seconds |
| В           | Pulse @ 10 pps | 67/33 | after 60 seconds |
| 7           | Pulse @ 10 pps | 61/39 | after 30 seconds |
| F           | Pulse @ 10 pps | 61/39 | after 60 seconds |

\* redial refers to the number of seconds the ORBIT-6 will wait before redialing a busy or unresponsive Central Station phone number.

| Location: 2           | Location: 26 Dialer Controls: (2 <sup>nd</sup> Digit): |                   |                 |              |  |  |
|-----------------------|--------------------------------------------------------|-------------------|-----------------|--------------|--|--|
| 2 <sup>nd</sup> Digit | Attempts                                               | Answering Machine | UL Installation | Voice Module |  |  |
| 0                     | 3                                                      | No                | No              | No           |  |  |
| 1                     | 8                                                      | No                | No              | No           |  |  |
| 2                     | 3                                                      | Yes               | No              | No           |  |  |
| 3<br>(default)        | 8                                                      | Yes               | No              | No           |  |  |
| 4                     | 3                                                      | No                | Yes             | No           |  |  |
| 5                     | 8                                                      | No                | Yes             | No           |  |  |
| 6                     | 3                                                      | Yes               | Yes             | No           |  |  |
| 7                     | 8                                                      | Yes               | Yes             | No           |  |  |
| 8                     | 3                                                      | No                | No              | Yes          |  |  |
| 9                     | 8                                                      | No                | No              | Yes          |  |  |
| A                     | 3                                                      | Yes               | No              | Yes          |  |  |
| В                     | 8                                                      | Yes               | No              | Yes          |  |  |
| С                     | 3                                                      | No                | Yes             | Yes          |  |  |
| D                     | 8                                                      | No                | Yes             | Yes          |  |  |
| E                     | 3                                                      | Yes               | Yes             | Yes          |  |  |
| F                     | 8                                                      | Yes               | Yes             | Yes          |  |  |

### Central Station Protocols: Location 27-28

| Format Name                            | (PPS)<br>pulses/sec | Kissoff/<br>Handshake | Validation | InterDigit<br>Time | Code<br>format |
|----------------------------------------|---------------------|-----------------------|------------|--------------------|----------------|
| Silent Knight/<br>ADEMCO Slow          | 10                  | 1400Hz                | Dual round | 650                | 0F             |
| Silent Knight/<br>ADEMCO Slow Extended | 10                  | 1400Hz                | Dual round | 650                | 4F             |
| Radionics/DCI/ Franklin slow           | 10                  | 2300 Hz               | Dual round | 650                | 17             |
| Silent Knight Fast                     | 20                  | 1400 Hz               | Dual round | 650                | 0E             |
| Silent Knight Fast Extended            | 20                  | 1400 Hz               | Dual round | 650                | 4E             |
| Sescoa/Franklin/Vertix/ DCI fast       | 20                  | 2300Hz                | Dual round | 650                | 16             |
| Sescoa/Franklin/Vertix/DCI<br>Extended | 20                  | 2300Hz                | Dual round | 650                | 56             |
| Universal high speed                   | 20                  | 2300Hz                | Dual round | 390                | 12             |
| Radionics                              | 20                  | 1400 Hz               | Dual round | 390                | 02             |
| Radionics                              | 20                  | 2300Hz                | Dual round | 390                | 12             |
| Radionics Extended                     | 20                  | 1400 Hz               | Dual round | 390                | 42             |
| Radionics Extended                     | 20                  | 2300Hz                | Dual round | 390                | 52             |
| Radionics                              | 40                  | 1400 Hz               | Dual round | 390                | 00             |
| Radionics                              | 40                  | 2300Hz                | Dual round | 390                | 10             |
| Radionics Extended                     | 40                  | 1400 Hz               | Dual round | 390                | 40             |
| Radionics Extended                     | 40                  | 2300Hz                | Dual round | 390                | 50             |
| Radionics                              | 40                  | 1400 Hz               | Parity     | 390                | 20             |
| Radionics                              | 40                  | 2300Hz                | Parity     | 390                | 30             |
| Radionics Extended                     | 40                  | 1400 Hz               | Parity     | 390                | 60             |
| Radionics Extended                     | 40                  | 2300Hz                | Parity     | 390                | 70             |

Example: to use ADEMCO slow enter 0F to location 27

### ORBIT-6 Installer Manual

### **Understanding the Code Format**

To understand and modify the Code format according to a specific central station see the following

- First digit: determine the number corresponding to the desired combination of: Kissoff/Handshake Freq / Message Validation / Extended–Non-Extended Format)
- Second digit: determine the number (or letter) corresponding to the desired combination of: Dialing Rate / Interdigit Time / Data Frequency

| Location: 27 CS Protocols: (1 <sup>st</sup> Digit): |              |                        |                    |  |  |
|-----------------------------------------------------|--------------|------------------------|--------------------|--|--|
| 1 <sup>st</sup> Digit                               | Format       | Kissoff/Handshake Freq | Message Validation |  |  |
| 0<br>(default)                                      | Non-Extended | 1400 Hz                | Dual Round Compare |  |  |
| 1                                                   | Non-Extended | 2300 Hz                | Dual Round Compare |  |  |
| 2                                                   | Non-Extended | 1400 Hz                | Parity             |  |  |
| 3                                                   | Non-Extended | 2300 Hz                | Parity             |  |  |
| 4                                                   | Extended     | 1400 Hz                | Dual Round Compare |  |  |
| 5                                                   | Extended     | 2300 Hz                | Dual Round Compare |  |  |
| 6                                                   | Extended     | 1400 Hz                | Parity             |  |  |
| 7                                                   | Extended     | 2300 Hz                | Parity             |  |  |

| Location: 2           | 27 CS Protocols: | (2 <sup>nd</sup> Digit): |                |
|-----------------------|------------------|--------------------------|----------------|
| 2 <sup>nd</sup> Digit | Data Rate        | Interdigit Time          | Data Frequency |
| 0<br>(default)        | 40 pulses/sec    | 390 ms                   | 1800 Hz        |
| 1                     | 33 pulses/sec    | 390 ms                   | 1800 Hz        |
| 2                     | 20 pulses/sec    | 390 ms                   | 1800 Hz        |
| 3                     | 10 pulses/sec    | 390 ms                   | 1800 Hz        |
| 4                     | 40 pulses/sec    | 650 ms                   | 1800 Hz        |
| 5                     | 33 pulses/sec    | 650 ms                   | 1800 Hz        |
| 6                     | 20 pulses/sec    | 650 ms                   | 1800 Hz        |
| 7                     | 10 pulses/sec    | 650 ms                   | 1800 Hz        |
| 8                     | 40 pulses/sec    | 390 ms                   | 1900 Hz        |
| 9                     | 33 pulses/sec    | 390 ms                   | 1900 Hz        |
| A                     | 20 pulses/sec    | 390 ms                   | 1900 Hz        |
| В                     | 10 pulses/sec    | 390 ms                   | 1900 Hz        |
| С                     | 40 pulses/sec    | 650 ms                   | 1900 Hz        |
| D                     | 33 pulses/sec    | 650 ms                   | 1900 Hz        |
| E                     | 20 pulses/sec    | 650 ms                   | 1900 Hz        |
| F                     | 10 pulses/sec    | 650 ms                   | 1900 Hz        |

#### Location: 28 CS Protocols:

When selecting a contact ID & SIA format, all the reporting codes will be automatically applied to the locations of the reporting codes.

To change a code, enter a new code (according to the type of event – see page 30) to the corresponding location.

When selecting the Pulsed Protocol the default for all the reported codes will be "00" and any other code should be entered manually

To remove a particular reporting code from any of the 3 Protocols enter "00" into the corresponding location.

**Important:** Choose the code format only after defining the zone parameters. Changing a zone type after selecting the code format **WILL NOT** change the zone's reporting code and a faulty report will be sent to the central station.

| Digit              | Format Name        | Interdigit Time | Data Frequency |
|--------------------|--------------------|-----------------|----------------|
| 00                 | Pulsed Protocol    |                 |                |
| 01                 | Contact ID         | NA              | NA             |
| 02                 | SIA                | 390 ms          | 1800 Hz        |
| **03<br>(Ver. 1.3) | Ademco 4/2 Express |                 |                |

### Upload/Download Rings: Location 29

Location 29 sets the number of rings that the ORBIT-6 will wait before automatically answering an incoming call. If such a call was initiated by the alarm company's Upload/Download software, a process begins which allows a Remote Programming session to take place.

| Location: 29     | Number of                 | Rings                         | Default: 12         |                    |
|------------------|---------------------------|-------------------------------|---------------------|--------------------|
| Choose a numb    | er of rings               | greater than that which the   | customer will norma | lly wait to answer |
| an incoming cal  | l enter two               | digits; (between 00-15 rings  | 3)                  | Number             |
| Note: if an Ansv | vering Macl               | hine is in use and so progra  | mmed                | of Rings           |
| (see Location 2  | 6 / 2 <sup>nd</sup> Digit | ), entries made in this locat | ion will be ignored |                    |
| OVOTEM OON       | ITDOL O.                  |                               |                     |                    |

#### SYSTEM CONTROLS: LOCATION 30

Location 30 allows you to specify some additional parameters, which determine how the ORBIT-6 will operate. The location contains two digits.

- First digit: determine the number (or letter) corresponding to the choices involving Quick Arm / Quick Bypass / UO Extender / Loudspeaker / Bell-Siren
- Second digit: determine the number (or letter) corresponding to the use of Silent Panic / Bell Squawk on Arming / 3 Minute Bypass

#### Comments on System Controls (Location 30: 1<sup>st</sup> Digit)

| Quick Arm            | Quick Bypass      | UO Extender           | Loudspeaker/Bell-Siren             |
|----------------------|-------------------|-----------------------|------------------------------------|
| Quick Arm            | Eliminates the    | select UO Extender    | select Loudspeaker if the          |
| eliminates the       | need to enter a   | if the Utility Output | external sounder(s) is NOT         |
| need for entering    | User Code when    | Expansion Module is   | equipped with a built-in sound     |
| a User Code when     | bypassing a zone. | installed             | driver; doing so causes the        |
| arming to the STAY   |                   |                       | ORBIT-6 to produce an              |
| or AWAY modes.       |                   |                       | oscillating frequency for the      |
| simply pressing      |                   |                       | device, select Bell/Siren if the   |
| [STAY] or [ARM] will |                   |                       | external sounder(s) is a bell or   |
| arm the system to    |                   |                       | a buzzer or equipped with a        |
| the respective mode  |                   |                       | built-in electronic sound driver;. |

### Comments on System Controls (Location 30: 2<sup>nd</sup> Digit)

| Silent Panic                                                                                                    | Bell Squawk on Arming                                                                                                    | 3 Minute Bypass Enabled                                                                                                    |
|----------------------------------------------------------------------------------------------------|----------------------------------------------------------------------------------------------------|----------------------------------------------------------------------------------------------------|
| If "NO", the panic alarm<br>will be AUDIBLE at the<br>External Sounder and<br>visual on the keypad.<br>If "YES", the panic alarm<br>will be INAUDIBLE at<br>the External Sounder<br>and invisable on the<br>keypad. | If selected, <b>Bell Squawk on</b><br><b>Arming</b> will produce a brief<br>confirmation "chirp" from the<br>system's external sounder(s)<br>once the system is armed<br>and the Exit Delay expires | If selected, <b>3-Minute Bypass Enabled</b><br>bypasses all zones automatically for 3<br>minutes when power is restored to an<br>"unpowered" system-to prevent<br>potential false alarms by allowing time<br>for the stabilization of motion and/or<br>smoke detectors |

**...** 

| Location:             | System Controls: (*    | 1 Digit):   |              |           |
|-----------------------|------------------------|-------------|--------------|-----------|
| 1 <sup>st</sup> Digit | Loudspeaker/Bell-Siren | UO Extender | Quick Bypass | Quick Arm |
| 0                     | Bell-Siren             | No          | No           | No        |
| 1                     | Bell-Siren             | No          | No           | Yes       |
| 2                     | Bell-Siren             | No          | Yes          | No        |
| 3                     | Bell-Siren             | No          | Yes          | Yes       |
| 4                     | Bell-Siren             | Yes         | No           | No        |
| 5                     | Bell-Siren             | Yes         | No           | Yes       |
| 6                     | Bell-Siren             | Yes         | Yes          | No        |
| 7                     | Bell-Siren             | Yes         | Yes          | Yes       |
| 8                     | Loudspeaker            | No          | No           | No        |
| 9<br>(default)        | Loudspeaker            | No          | No           | Yes       |
| А                     | Loudspeaker            | No          | Yes          | No        |
| В                     | Loudspeaker            | No          | Yes          | Yes       |
| С                     | Loudspeaker            | Yes         | No           | No        |
| D                     | Loudspeaker            | Yes         | No           | Yes       |
| E                     | Loudspeaker            | Yes         | Yes          | No        |
| F                     | Loudspeaker            | Yes         | Yes          | Yes       |

### Location: 30 System Controls: (2<sup>nd</sup> Digit):

| 2 <sup>nd</sup> Digit | 3 Minute Bypass | CZ Installation | Bell Squawk on<br>Arm | Silent Panic |
|-----------------------|-----------------|-----------------|-----------------------|--------------|
| 0                     | Disabled        | No              | No                    | No           |
| 1                     | Disabled        | No              | No                    | Yes          |
| 2                     | Disabled        | No              | Yes                   | No           |
| 3                     | Disabled        | No              | Yes                   | Yes          |
| **4                   | Disabled        | Yes             | No                    | No           |
| **5                   | Disabled        | Yes             | No                    | Yes          |
| **6                   | Disabled        | Yes             | Yes                   | No           |
| **7                   | Disabled        | Yes             | Yes                   | Yes          |
| 8                     | Enabled         | No              | No                    | No           |
| 9                     | Enabled         | No              | No                    | Yes          |
| A                     | Enabled         | No              | Yes                   | No           |
| B<br>(default)        | Enabled         | No              | Yes                   | Yes          |
| **C                   | Enabled         | Yes             | No                    | No           |
| **D                   | Enabled         | Yes             | No                    | Yes          |
| **E                   | Enabled         | Yes             | Yes                   | No           |
| **F                   | Enabled         | Yes             | Yes                   | Yes          |

\*\* New in Ver. 1.3

System Controls: 1<sup>st</sup> Digit

| System (          | Controls: |
|-------------------|-----------|
| 2 <sup>nd</sup> I | Digit     |
|                   |           |

### PERIODIC TEST TIME: LOCATION 31

If desired, the ORBIT-6 can send a daily test transmission to the Central Station to verify the operation of the unit's Digital Communicator.

| Location: 31        | Periodic Test Time                      | Default: 00             | 00                          |
|---------------------|-----------------------------------------|-------------------------|-----------------------------|
| Sets a fixed, dai   | ily time for sending an ORE             | BIT-6 test transmission | to the Central Station. The |
| chosen time is ex   | <pre>kpressed in 24-Hour format (</pre> | following examples):    |                             |
| 8:30 AM=0830        | 11:15AM=1115                            | 4:30 PM=1630            | Deriedie                    |
| If desired, disable | Periodic                                |                         |                             |
| accepting (or ent   | ering) the default (0000)               |                         | Test Time                   |
| Note: Failure to s  |                                         |                         |                             |
| code from being     | sent to the Central Station.            |                         |                             |

### COMMUNICATOR REPORTING CODES: LOCATIONS 32 THROUGH 86

To program the codes that will be transmitted by the ORBIT-6 to the Central Station.

To prevent the corresponding event from being reported, use a "double-zero" (00, the default) in the location.

#### **Reporting Codes for Alarm Events:**

| Location | Description                             | Digits | Default | Report Code |
|----------|-----------------------------------------|--------|---------|-------------|
| 32       | Zone 1 Alarm Reporting code             | 2      | 00      |             |
| 33       | Zone 2 Alarm Reporting code             | 2      | 00      |             |
| 34       | Zone 3 Alarm Reporting code             | 2      | 00      |             |
| 35       | Zone 4 Alarm Reporting code             | 2      | 00      |             |
| 36       | Zone 5 Alarm Reporting code             | 2      | 00      |             |
| 37       | Zone 6 Alarm Reporting code             | 2      | 00      |             |
| 38       | Zone 7 Alarm Reporting code             | 2      | 00      |             |
| 39       | Zone 8 Alarm Reporting code             | 2      | 00      |             |
| 40       | Keypad Fire Alarms Reporting code       | 2      | 00      |             |
| 41       | Keypad Panic Reporting code             | 2      | 00      |             |
| 42       | Keypad Special Emergency Reporting code | 2      | 00      |             |

#### **Notes on Alarm Restorals**

An ORBIT-6 Restoral Report informs the Central Station that the external sounder's operation, initially triggered by the respective alarm condition, has either "timed out" or been silenced by the act of system disarming. Be sure to check with Central Station personnel if restorals are permitted and, if so, what codes are required.

#### **Restoral Codes**

| Location | Description                            | Digits | Default | Report Code |
|----------|----------------------------------------|--------|---------|-------------|
| 43       | Zone 1 Restoral Code                   | 2      | 00      |             |
| 44       | Zone 2 Restoral Code                   | 2      | 00      |             |
| 45       | Zone 3 Restoral Code                   | 2      | 00      |             |
| 46       | Zone 4 Restoral Code                   | 2      | 00      |             |
| 47       | Zone 5 Restoral Code                   | 2      | 00      |             |
| 48       | Zone 6 Restoral Code                   | 2      | 00      |             |
| 49       | Zone 7 Restoral Code                   | 2      | 00      |             |
| 50       | Zone 8 Restoral Code                   | 2      | 00      |             |
| 51       | Keypad Fire Restoral Code              | 2      | 00      |             |
| 52       | Keypad panic Restoral Code             | 2      | 00      |             |
| 53       | Keypad Special Emergency Restoral Code | 2      | 00      |             |

### ORBIT-6 Installer Manual

#### **Other Reporting Codes**

| Location | Description                                                                     | Digits | Default | Report Code |
|----------|---------------------------------------------------------------------------------|--------|---------|-------------|
| 54       | Daily test Report Code sent everyday at the time<br>specified in Location 24    | 2      | 00      |             |
| 55       | User 0 arm (the "Master" Code, "Quick Arm" OR "Keyswitch" Arm)                  | 2      | 00      |             |
| 56       | User 1 arm Reporting code                                                       | 2      | 00      |             |
| 57       | User 2 arm Reporting code                                                       | 2      | 00      |             |
| 58       | User 3 arm Reporting code                                                       | 2      | 00      |             |
| 59       | User 4 arm Reporting code                                                       | 2      | 00      |             |
| 60       | User 5 arm Reporting code                                                       |        |         |             |
| 61       | User 6 arm Reporting code                                                       |        |         |             |
| 62       | User 7 arm Reporting code                                                       |        |         |             |
| 63       | User 8 arm Reporting code                                                       |        |         |             |
| 64       | User 9 arm Reporting code                                                       |        |         |             |
| 65       | Forced arm (when the system is armed with a bypassed zone) Reporting code       | 2      | 00      |             |
| 66       | Stay arm when the system is armed to the Stay<br>(At Home) mode) Reporting code | 2      | 00      |             |
| 67       | User 0, disarm Reporting code (key switch disarm)                               | 2      | 00      |             |
| 68       | User 1 disarm Reporting code                                                    | 2      | 00      |             |
| 69       | User 2 disarm Reporting code                                                    | 2      | 00      |             |
| 70       | User 3 disarm Reporting code                                                    | 2      | 00      |             |
| 71       | User 4 disarm Reporting code                                                    | 2      | 00      |             |
| 72       | User 5 disarm Reporting code                                                    |        |         |             |
| 73       | User 6 disarm Reporting code                                                    |        |         |             |
| 74       | User 7 disarm Reporting code                                                    |        |         |             |
| 75       | User 8 disarm Reporting code                                                    |        |         |             |
| 76       | User 9 disarm Reporting code                                                    |        |         |             |
| 77       | Duress Disarm                                                                   |        |         |             |

#### **Trouble Reports and Restorals**

| Location | Description                                           | Digits | Default | Report Code |
|----------|-------------------------------------------------------|--------|---------|-------------|
| 78       | Low Battery Reporting code                            | 2      | 00      |             |
| 79       | loss of AC Power (for at least 15 min) Reporting code | 2      | 00      |             |
| 80       | Fire zone trouble Reporting code                      | 2      | 00      |             |
| 81       | Bell Loop Interrupted Reporting Code                  | 2      | 00      |             |
| 82       | Low Battery restore Reporting code                    | 2      | 00      |             |
| 83       | Loss of AC Power restore Reporting code               | 2      | 00      |             |
| 84       | Fire zone trouble Restore Reporting code              | 2      | 00      |             |
| 85       | Bell Loop Restored Reporting Code                     | 2      | 00      |             |
| **86     | Auto Arm                                              | 2      | 00      |             |

\*\*New in Version 1.3

| ORBIT-6     | RBIT-6 Installer Programming Worksheet    |       |     |                       |           |           |                       |                  |                  |               |                    |                  | Customer        |                     |                 |                 |       |     |      |   | - |   |   |   |  |
|-------------|-------------------------------------------|-------|-----|-----------------------|-----------|-----------|-----------------------|------------------|------------------|---------------|--------------------|------------------|-----------------|---------------------|-----------------|-----------------|-------|-----|------|---|---|---|---|---|--|
|             | motunor                                   |       | 9.  |                       |           |           |                       | Ŭ                |                  |               | ~                  |                  | City            | StateZip _          |                 |                 |       |     |      | ) |   |   |   |   |  |
| Customer    | Phone No: (                               |       | )_  |                       |           |           |                       |                  |                  |               |                    |                  | Dat             | e of Installation:  |                 |                 |       |     |      |   |   |   |   |   |  |
| Central Sta | Central Station Account No: Installer(s): |       |     |                       |           |           |                       |                  |                  |               |                    |                  |                 |                     |                 |                 |       |     |      |   |   |   |   |   |  |
| Comments    | :                                         |       |     |                       |           |           |                       |                  |                  |               |                    |                  | Cor             | omments:            |                 |                 |       |     |      |   |   |   |   |   |  |
| Location    | Descripti                                 | on    |     |                       | E         | ntry      | /                     |                  |                  |               | L                  | .oc              | atio            | n Description Entry |                 |                 |       |     |      |   |   |   |   |   |  |
| 00          | Default Dis                               | able  | )   |                       |           |           |                       |                  |                  |               | 4                  | 4                |                 |                     | Rst             | Code            | e Zo  | n   | e 2  |   |   |   |   |   |  |
| 01          | MS LOCK                                   |       |     |                       |           |           |                       |                  |                  |               | 4                  | 5                |                 |                     | Rst             | Code            | e Zo  | n   | e 3  |   |   |   |   |   |  |
| 02          | Phone No.                                 | CS    | 1   |                       | See below |           |                       |                  |                  |               | 4                  | 6                |                 |                     | Rst             | Code            | e Zo  | n   | e 4  |   |   |   |   |   |  |
| 03          | Phone No.                                 | CS    | 2   |                       | See below |           |                       |                  |                  |               | 4                  | 7                |                 |                     | Rst             | Code            | e Zo  |     |      |   |   |   |   |   |  |
| 04          | UD Call ba                                | ck    |     |                       | Se        | See below |                       |                  |                  |               | 4                  | 8                |                 |                     | Rst Code Zone 6 |                 |       |     |      |   |   |   |   |   |  |
| 05          | CS Accour                                 | it No | ).  |                       |           |           |                       |                  |                  |               | 4                  | .9               |                 |                     | Rst             | Code            | e Zo  | n   | e 7  |   |   |   |   |   |  |
| 06          | Access Co                                 | de    |     |                       |           |           |                       |                  |                  |               | 5                  | 0                |                 |                     | Rst             | Code            | e Zo  | n   | e 8  |   |   |   |   |   |  |
| 07          | Remote ID                                 | Coc   | le  |                       |           |           |                       |                  |                  |               | 5                  | 1                |                 |                     | Rst             | Kpd             | Fire  |     |      |   |   |   |   |   |  |
| 08          | Installer Co                              | ode 1 | 1   |                       |           |           |                       |                  |                  |               | 5                  | 2                |                 |                     | Rst             | Kpd             | Pan   | nic | ;    |   |   |   |   |   |  |
| 09          | Installer Co                              | de 2  | 2   |                       |           |           |                       |                  |                  |               | 5                  | 3                |                 |                     | Rst             | Kpd             | SP    |     |      |   |   |   |   |   |  |
| 10          | Master Co                                 | de    |     |                       |           |           |                       |                  |                  |               | 5                  | 4                |                 |                     | Rpt             | Code            | e pe  | er  | Test |   |   |   |   |   |  |
| 11          | Exit Delay                                |       |     |                       |           |           |                       |                  |                  |               | 5                  | 5                |                 |                     | Use             | er 0 A          | rm    |     |      |   |   |   |   |   |  |
| 12          | Entry Delay                               | /     |     |                       |           |           |                       |                  |                  |               | 5                  | 6                |                 |                     | Use             | er 1 A          | rm    |     |      |   |   |   |   |   |  |
| 13          | Bell Cutoff                               | Time  | е   |                       |           |           |                       |                  |                  |               | 5                  | 7                |                 |                     | Use             | er 2 A          | rm    |     |      |   |   |   |   |   |  |
| 14          | Zone 1 Set                                | tings | S   |                       |           |           |                       |                  |                  |               | 5                  | 8                |                 |                     | Use             | er 3 A          | rm    |     |      |   |   |   |   |   |  |
| 15          | Zone 2 Set                                | tings | S   |                       |           |           |                       |                  |                  |               | 5                  | 9                |                 |                     | Use             | er 4 A          | rm    |     |      |   |   |   |   |   |  |
| 16          | Zone 3 Set                                | tings | S   |                       |           |           |                       |                  |                  |               | 6                  | 0                |                 |                     | Use             | er 5 A          | rm    |     |      |   |   |   |   |   |  |
| 17          | Zone 4 Set                                | tings | S   |                       |           |           |                       |                  |                  |               | 6                  | 1                |                 |                     | Use             | r 6 A           | rm    |     |      |   |   |   |   |   |  |
| 18          | Zone 5 Set                                | tings | S   |                       |           |           |                       |                  |                  |               | 6                  | 2                |                 |                     | Use             | er 7 A          | rm    |     |      |   |   |   |   |   |  |
| 19          | Zone 6 Set                                | tings | s   |                       |           |           |                       |                  |                  |               | 6                  | 3                |                 |                     | Use             | er 8 A          | rm    |     |      |   |   |   |   |   |  |
| 20          | Zone 7 Set                                | tings | S   |                       |           |           |                       |                  |                  |               | 6                  | 4                |                 |                     | Use             | r 9 A           | rm    |     |      |   |   |   |   |   |  |
| 21          | Zone 8 Set                                | tings | S   |                       |           | 65        |                       |                  |                  |               |                    | For              | ced A           | ١rm                 |                 |                 |       |     |      |   |   |   |   |   |  |
| 22          | Utility Outp                              | ut 1  |     |                       |           |           | 66                    |                  |                  |               |                    |                  | Sta             | y Arm               | ۱               |                 |       |     |      |   |   |   |   |   |  |
| 23          | Utility Outp                              | ut 2  |     |                       | 67        |           |                       |                  |                  |               | User 0 disarm      |                  |                 |                     |                 |                 |       |     |      |   |   |   |   |   |  |
| 24          | Utility Outp                              | ut 3  |     |                       | 68        |           |                       |                  |                  | User 1 disarm |                    |                  |                 |                     |                 |                 |       |     |      |   |   |   |   |   |  |
| 25          | Utility Outp                              | ut 4  |     |                       |           |           |                       |                  | 69 User 2 disarn |               |                    |                  |                 | m                   |                 |                 |       |     |      |   |   |   |   |   |  |
| 26          | Dialer Con                                | trols |     |                       |           |           |                       |                  |                  |               | 70 User 3 disarm   |                  |                 |                     |                 |                 |       |     |      |   |   |   |   |   |  |
| 27          | CS Protoco                                | ols 1 |     |                       |           |           |                       |                  |                  |               | 7                  | 71 User 4 disarm |                 |                     |                 |                 |       |     |      |   |   |   |   |   |  |
| 28          | CS Protoco                                | ols 2 |     |                       |           |           |                       |                  |                  |               | 7                  | 2                |                 |                     | Use             | r 5 d           | isarı | m   |      |   |   |   |   |   |  |
| 29          | U/D Rings                                 |       |     |                       |           |           |                       |                  |                  |               | 7                  | 3                |                 |                     | Use             | r 6 d           | isarı | m   |      |   |   |   |   |   |  |
| 30          | System Co                                 | ntro  | ls  |                       |           |           |                       |                  |                  |               | 7                  | '4               |                 |                     | Use             | er7d            | isarı | m   | 1    |   |   |   |   |   |  |
| 31          | Periodic Ti                               | me S  | Set |                       |           |           |                       |                  |                  |               | 7                  | 5                | 5 User 8 disarm |                     |                 |                 |       |     |      |   |   |   |   |   |  |
| 32          | Zone 1 Ala                                | rm    |     |                       |           |           |                       |                  |                  |               | 7                  | 6                |                 | User 9 disarm       |                 |                 |       |     |      |   |   |   |   |   |  |
| 33          | Zone 2 Ala                                | rm    |     |                       |           |           |                       |                  |                  |               | 7                  | 7                |                 |                     | Duress Disarm   |                 |       |     |      |   |   |   |   | Γ |  |
| 34          | Zone 3 Ala                                | rm    |     |                       |           |           |                       |                  |                  |               | 78                 |                  |                 |                     | Rpt             | Code            | e Lo  | w   | Bat  |   |   |   |   |   |  |
| 35          | Zone 4 Ala                                | rm    |     |                       |           |           |                       | 79 Rpt Code AC L |                  |               |                    |                  | Loss            |                     |                 |                 |       |     |      |   |   |   |   |   |  |
| 36          | Zone 5 Ala                                | rm    |     |                       |           |           | 80 Rpt Code Fire Tbl. |                  |                  |               |                    |                  |                 |                     |                 |                 |       |     |      |   |   |   |   |   |  |
| 37          | Zone 6 Ala                                | rm    |     | 81 Rpt Code Bell Loop |           |           |                       |                  |                  |               |                    |                  |                 |                     |                 |                 |       |     |      |   |   |   |   |   |  |
| 38          | Zone 7 Ala                                | rm    |     |                       |           |           |                       |                  |                  |               | 8                  | 2                |                 |                     | Rst             | Code            | e Lo  | w   | Bat  |   |   |   |   |   |  |
| 39          | Zone 8 Ala                                | rm    |     |                       |           |           |                       |                  |                  | 83            |                    |                  |                 | Rst Code AC Loss    |                 |                 |       |     |      |   |   |   |   |   |  |
| 40          | Kpd Fire A                                | larm  |     |                       |           |           |                       |                  |                  | 8             | 4                  |                  |                 | Rst Code Fire Tbl.  |                 |                 |       |     |      |   |   |   |   |   |  |
| 41          | Kpd Panic                                 | Alar  | m   |                       | 85        |           |                       |                  |                  | 5             | Rst Code Bell Loop |                  |                 |                     |                 |                 |       | 1   | T    |   |   |   |   |   |  |
| 42          | Kpd SP Ala                                | arm   |     |                       |           |           |                       |                  |                  | **86          |                    |                  |                 |                     | Auto Arm        |                 |       |     |      |   |   |   | Τ |   |  |
| 43          | Rst Code Z                                | one   | 1   |                       |           |           |                       |                  |                  |               | **Nev              |                  |                 |                     |                 | lew in Ver. 1.3 |       |     |      |   |   |   | 1 | Γ |  |
| Phone       | 1 02                                      |       |     |                       |           |           |                       | T                |                  | Τ             | Ī                  | T                |                 |                     |                 |                 |       | T   |      |   | - |   |   |   |  |
| Phone       | 2 03                                      |       | 1   | t                     | 1         | 1         | 1                     | t                |                  | 1             | t                  | +                |                 |                     |                 |                 | 1     | t   |      | Ť |   |   |   |   |  |
| UD Cal      | I back 04                                 | 1     | 1   | t                     | 1         |           | 1                     | t                |                  | 1             | t                  |                  |                 | 1                   | 1               |                 | 1     | t   |      | T |   | - |   |   |  |

| CONTACT ID & SIA REPORT CODES FOR ORBIT 6 |                  |       |                  |      |  |  |  |  |
|-------------------------------------------|------------------|-------|------------------|------|--|--|--|--|
| Event Reporting                           | Contac           | ct ID | SIA              |      |  |  |  |  |
| Zones Alarms/Disarm                       | Program<br>Digit | Code  | Program<br>Digit | Code |  |  |  |  |
| Exit/Entry Alarm                          | 01               | 134   | 01               | BA   |  |  |  |  |
| Exit/Entry Restore                        | 01               | 134   | 02               | BH   |  |  |  |  |
| Burglary Zone Alarm                       | 03               | 130   | 03               | BA   |  |  |  |  |
| Burglary Zone Restore                     | 03               | 130   | 04               | BH   |  |  |  |  |
| 24 Hour Zone Alarm                        | 05               | 133   | 05               | BA   |  |  |  |  |
| 24 Hour Zone Restore                      | 05               | 133   | 06               | BH   |  |  |  |  |
| Tamper Zone Alarm                         | 07               | 137   | 07               | TA   |  |  |  |  |
| Tamper Zone Restore                       | 07               | 137   | 08               | TR   |  |  |  |  |
| Smoke Zone Alarm/Restore                  | 09               | 111   |                  |      |  |  |  |  |
| Combustion Zone Alarm/Restore             | 1A               | 112   |                  |      |  |  |  |  |
| Water Flow Zone Alarm/Restore             | 11               | 113   | 11               | WA   |  |  |  |  |
| Heat Zone Alarm                           | 12               | 114   | 12               | KA   |  |  |  |  |
| Heat Zone Restore                         | 12               | 114   | 13               | KH   |  |  |  |  |
| Duct Zone Alarm/Restore                   | 14               | 116   |                  |      |  |  |  |  |
| Flame Zone Alarm/Restore                  | 15               | 117   |                  |      |  |  |  |  |
| Panic Zone Alarm                          |                  |       |                  |      |  |  |  |  |
| Restore                                   |                  |       |                  |      |  |  |  |  |
| Silent Alarm                              | 16               | 122   |                  |      |  |  |  |  |
| Audible Alarm                             | 17               | 123   |                  |      |  |  |  |  |
| Perimeter Zone Alarm/Restore              | 18               | 131   | 18               | NL   |  |  |  |  |
| Interior Zone Alarm/Restore               | 19               | 132   |                  |      |  |  |  |  |
| Day/Night Zone Alarm/Restore              | 2A               | 135   |                  |      |  |  |  |  |
| Outdoor Zone Alarm/Restore                | 21               | 136   |                  |      |  |  |  |  |
| General Alarm/Restore                     | 22               | 140   |                  |      |  |  |  |  |
| Sensor Tamper Alarm/Restore               | 23               | 144   |                  |      |  |  |  |  |
| 24 Hour Non Burg Alarm/Restore            | 24               | 150   |                  |      |  |  |  |  |
| Gas Detected Alarm                        | 25               | 151   | 25               | GA   |  |  |  |  |
| Gas Detected Restore                      | 25               | 151   | 26               | GH   |  |  |  |  |
| Refrigeration Zone Alarm/Restore          | 27               | 152   |                  |      |  |  |  |  |
| Loss of Heat Alarm/Restore                | 28               | 153   |                  |      |  |  |  |  |
| Water Leakage Alarm                       | 29               | 154   | 29               | WA   |  |  |  |  |
| Zones Alarms/Disarm                       | Program<br>Digit | Code  | Program<br>Digit | Code |  |  |  |  |
| Water Leakage Restore                     | 29               | 154   | ЗA               | WH   |  |  |  |  |
| Foil Break Alarm/Restore                  | 31               | 155   |                  |      |  |  |  |  |
| Low Battled Gas level Alarm/Restore       | 32               | 157   |                  |      |  |  |  |  |
| High Temperature Alarm/Restore            | 33               | 158   | 33               | DA   |  |  |  |  |

| Event Reporting               | Contac           | ct ID | SIA              |      |  |  |  |  |
|-------------------------------|------------------|-------|------------------|------|--|--|--|--|
| Zones Alarms/Disarm           | Program<br>Digit | Code  | Program<br>Digit | Code |  |  |  |  |
| Low Temperature Alarm/Restore | 34               | 159   | 34               | DA   |  |  |  |  |
| Los of Air Flow               | 35               | 161   | 35               | DB   |  |  |  |  |
|                               |                  |       |                  |      |  |  |  |  |
| Special                       |                  |       |                  |      |  |  |  |  |
| Special Emergency Key Alarm   | 4A               | 100   | 4A               | MA   |  |  |  |  |
| Special Emergency Key Restore | 4A               | 100   | 41               | MH   |  |  |  |  |
| Fire Zone Alarm               | 42               | 110   | 42               | FA   |  |  |  |  |
| Fire Zone Restore             | 42               | 110   | 43               | FH   |  |  |  |  |
| Fire Key Alarm                | 44               | 115   | 44               | FA   |  |  |  |  |
| Fire Key Restore              | 44               | 115   | 45               | FH   |  |  |  |  |
| Panic Key Alarm               | 46               | 120   | 46               | PA   |  |  |  |  |
| Panic Key Restore             | 46               | 120   | 47               | PH   |  |  |  |  |
| Duress Alarm                  | 48               | 121   | 48               | HA   |  |  |  |  |
| Duress Restore                | 48               | 121   | 49               | HH   |  |  |  |  |
| Troubles                      |                  |       |                  |      |  |  |  |  |
| AC Trouble                    | 5A               | 301   | 5A               | AT   |  |  |  |  |
| AC Restore                    | 5A               | 301   | 51               | AR   |  |  |  |  |
| Low Battery Trouble           | 52               | 302   | 52               | ΥT   |  |  |  |  |
| Low Battery Restore           | 52               | 302   | 53               | YR   |  |  |  |  |
| Main Bell Trouble             | 54               | 321   | 54               | YA   |  |  |  |  |
| Main Bell Restore             | 54               | 321   | 55               | YH   |  |  |  |  |
| Fire Trouble                  | 56               | 373   | 56               | FT   |  |  |  |  |
| Fire Restore                  | 56               | 373   | 57               | FJ   |  |  |  |  |
| O/C Access                    |                  |       |                  |      |  |  |  |  |
| User Arm                      | 6A               | 401   | 6A               | CL   |  |  |  |  |
| User Disarm                   | 6A               | 401   | 61               | OP   |  |  |  |  |
| Quick Arm/Disarm - User 0     | 62               | 408   |                  |      |  |  |  |  |
| Forced Arm                    | 63               | 574   | 63               | CF   |  |  |  |  |
| Periodic Test                 | 64               | 602   | 64               | RP   |  |  |  |  |
| Auto Alarm                    | 65               | 403   | 65               | CA   |  |  |  |  |

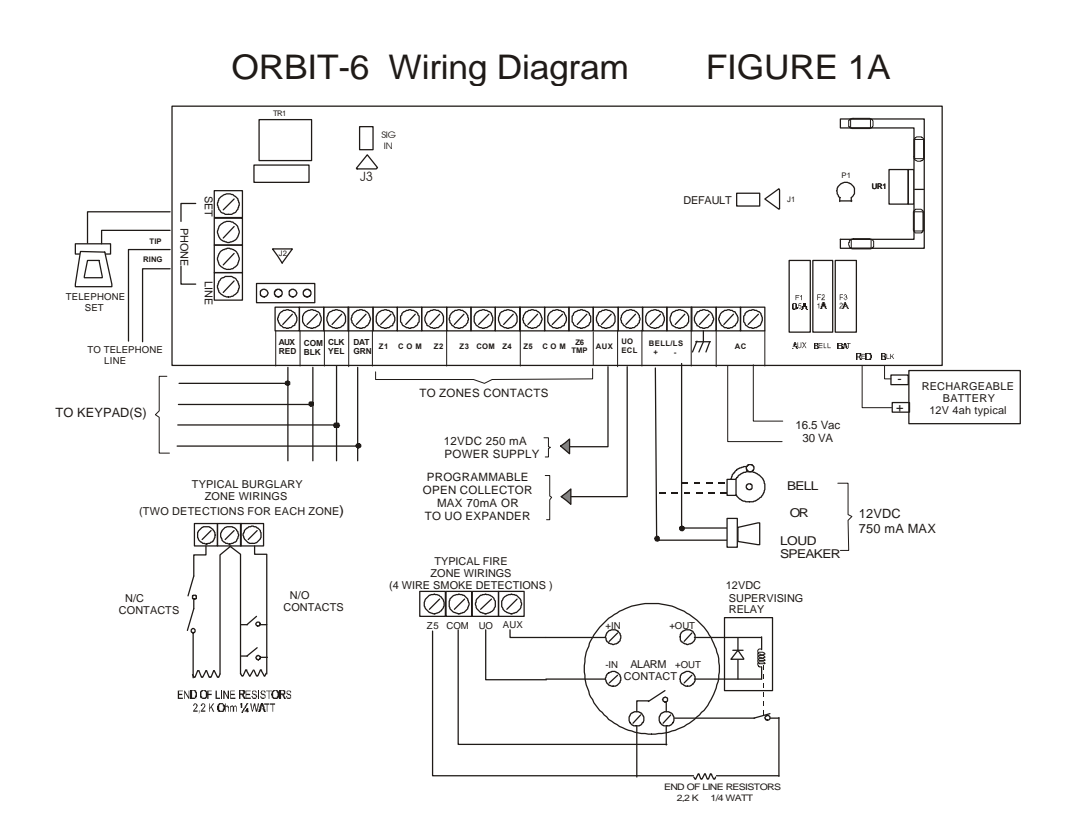

32

ORBIT-6 Wiring Diagram FIGURE 1B

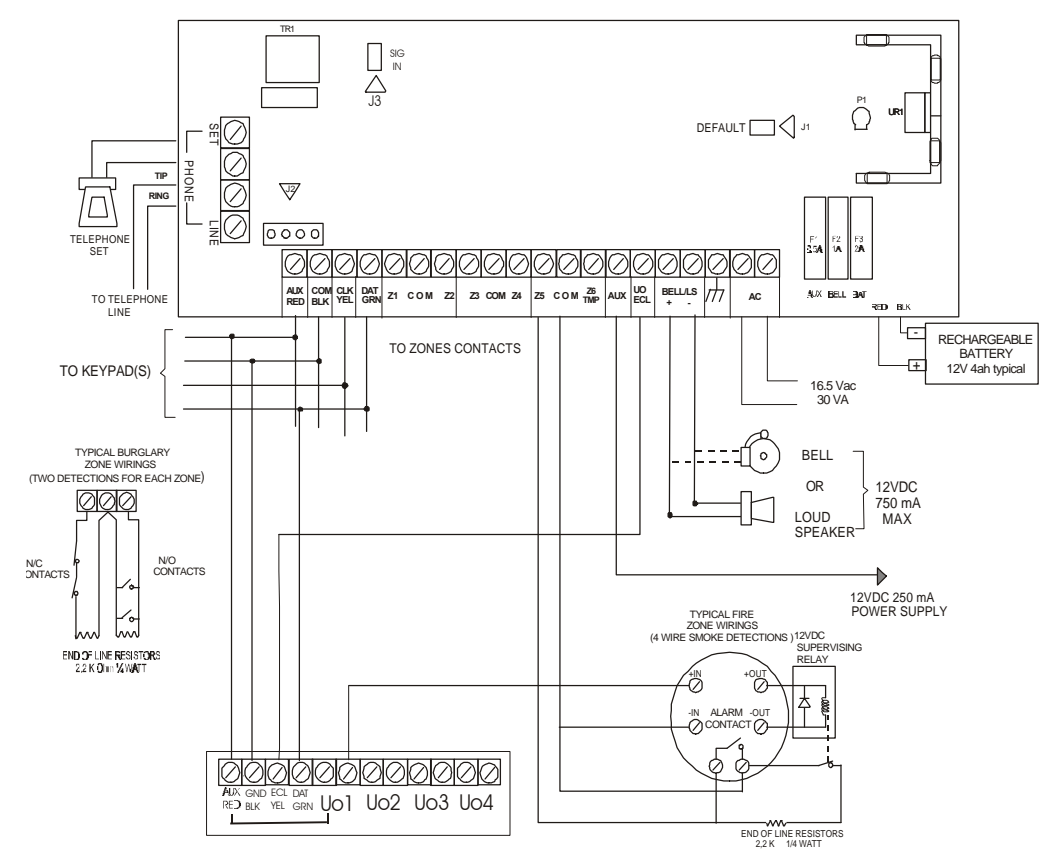

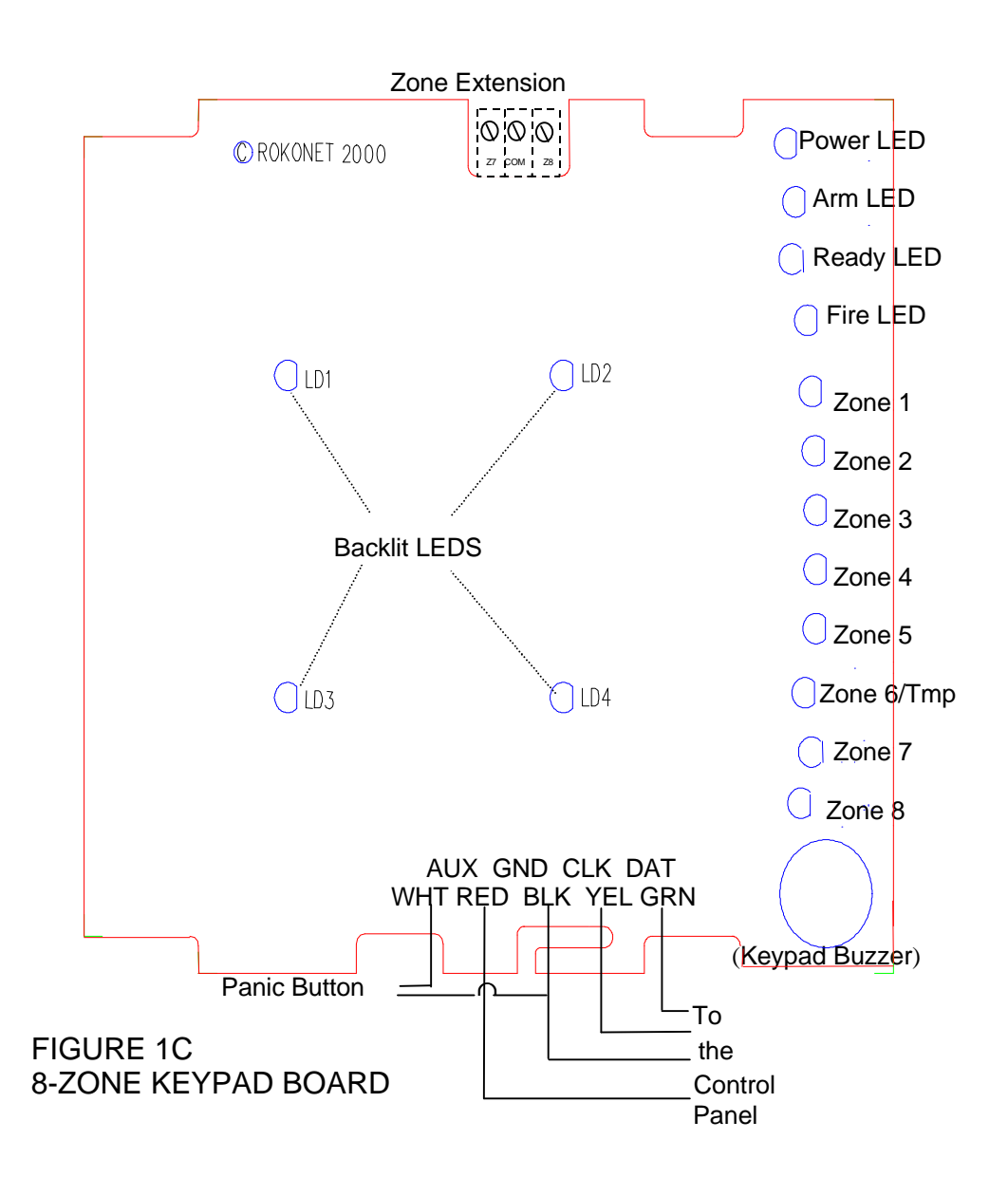

34

ORBIT-6 Installer Manual

| Notes |
|-------|
|       |
|       |
|       |
|       |
|       |
|       |
|       |
|       |
|       |
|       |
|       |
|       |
|       |
|       |
|       |
|       |
|       |
|       |
|       |

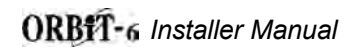

### **ROKONET LIMITED WARRANTY**

Rokonet Electronics, Ltd. and its subsidiaries and affiliates ("Seller") warrants its products to be free from defects in materials and workmanship under normal use for 18 months from the date of production. Because Seller does not install or connect the product and because the product may be used in conjunction with products not manufactured by the Seller, Seller can not guarantee the performance of the security system which uses this product. Sellers obligation and liability under this warranty is expressly limited to repairing and replacing, at Sellers option, within a reasonable time after the date of delivery, any product not meeting the specifications. Seller makes no other warranty, expressed or implied, and makes no warranty of merchantability or of fitness for any particular purpose.

In no case shall seller be liable for any consequential or incidental damages for breach of this or any other warranty, expressed or implied, or upon any other basis of liability whatsoever.

Sellers obligation under this warranty shall not include any transportation charges or costs of installation or any liability for direct, indirect, or consequential damages or delay.

Seller does not represent that its product may not be compromised or circumvented; that the product will prevent any persona; injury or property loss by burglary, robbery, fire or otherwise; or that the product will in all cases provide adequate warning or protection. Buyer understands that a properly installed and maintained alarm may only reduce the risk of burglary, robbery or fire without warning, but is not insurance or a guaranty that such will not occur or that there will be no personal injury or property loss as a result.

Consequently seller shall have no liability for any personal injury, property damage or loss based on a claim that the product fails to give warning. However, if seller is held liable, whether directly or indirectly, for any loss or damage arising from under this limited warranty or otherwise, regardless of cause or origin, sellers maximum liability shall not exceed the purchase price of the product, which shall be complete and exclusive remedy against seller.

No employee or representative of Seller is authorized to change this warranty in any way or grant any other warranty.

WARNING: This product should be tested at least once a week.

Free Manuals Download Website <u>http://myh66.com</u> <u>http://usermanuals.us</u> <u>http://www.somanuals.com</u> <u>http://www.4manuals.cc</u> <u>http://www.4manuals.cc</u> <u>http://www.4manuals.cc</u> <u>http://www.4manuals.com</u> <u>http://www.404manual.com</u> <u>http://www.luxmanual.com</u> <u>http://aubethermostatmanual.com</u> Golf course search by state

http://golfingnear.com Email search by domain

http://emailbydomain.com Auto manuals search

http://auto.somanuals.com TV manuals search

http://tv.somanuals.com